# CTF\_论剑场 misc杂项 WriteUp(持续更新)

# 

3 篇文章 1 订阅 订阅专栏

CTF 专栏收录该内容

签到题 头像 0和1的故事 Snake 这个人真的很高 你能找到flag吗 向日葵 安慰的话语 画图 flag在不在这里 Blind 火眼金睛 被截获的电报 怀疑人生 500txt c2un easyzip findme 小明的文件 二维码 春节三重礼 之后的再做了之后更新

签到题

# 읍 签到

作者: admin | 已解决: 358 | 一血: admin

签个到吧 flag{abcdABCD1234}

### 提交这里的flag即可

# 头像

| 53 | C4 | 62 | 05 | D7 | 8A | 9A  | 15 | 8C | 08 | 9F  | 32 | C6 | 79 | C9 | F9 | SÄb.׊š.Œ.Ÿ2ÆyÉù  |
|----|----|----|----|----|----|-----|----|----|----|-----|----|----|----|----|----|------------------|
| 16 | EE | 1F | 66 | 6C | 61 | 67  | 7в | 62 | 47 | 78  | 76 | 64 | 6D | 56 | 30 | .î.flag{bGxvdmV0 |
| 61 | 47 | 56 | 6E | 61 | 58 | 4A  | 73 | 7D | 00 | 0в  | F9 | 98 | 7A | 73 | 0D | aGVnaXJs}ù~zs.   |
| в7 | Α9 | 5C | AE | DF | 11 | E.3 | 8F | Α9 | 45 | E.5 | 23 | E6 | 14 | 63 | DC | ·©∖®ß.ã.©Eå#æ.cÜ |

### 下载图片用010打开找到flag的字符串

### 用base64转换

| 加密/解密        | 散列/哈希 | BASE64 | 图片/BASE64转换 |            |                  |
|--------------|-------|--------|-------------|------------|------------------|
| 明文:          |       |        |             |            | BASE64:          |
| llovethegirl |       |        |             | BASE64编码 > | bGxvdmV0aGVnaXJs |

### 题目中说要用md5加密后 提交

|   | ass. novernegin |          | unicode <u>sinex</u> |
|---|-----------------|----------|----------------------|
| S | alt:            |          | HEX                  |
| н | ash:            |          |                      |
| _ | 力 <b>D</b> 和 图  | <b>E</b> |                      |
| _ |                 |          |                      |
|   |                 |          |                      |

于是加密后再提交......

0和1的故事

| Offset   | 0  | 1  | 2  | 3  | 4  | 5  | 6  | 7  | 8  | 9  | 10 | 11 | 12 | 13 | 14 | 15 | ANSI ASCII                  |
|----------|----|----|----|----|----|----|----|----|----|----|----|----|----|----|----|----|-----------------------------|
| 00000000 | 46 | 6C | 61 | 67 | 5F | 69 | 73 | 5F | 6E | 6F | 74 | 5F | 68 | 65 | 72 | 65 | <pre>Flag_is_not_here</pre> |
| 00000016 | 0D | 0A | 09 | 20 | 20 | 09 | 20 | 09 | 20 | 09 | 09 | 20 | 09 | 20 | 09 | 20 |                             |
| 00000032 | 09 | 09 | 20 | 20 | 09 | 20 | 20 | 09 | 09 | 09 | 20 | 20 | 20 | 09 | 09 | 09 |                             |
| 00000048 | 20 | 09 | 20 | 09 | 20 | 09 | 09 | 09 | 09 | 20 | 20 | 20 | 20 | 09 | 09 | 09 |                             |
| 00000064 | 20 | 09 | 09 | 09 | 09 | 09 | 09 | 20 | 20 | 20 | 20 | 20 | 20 |    |    |    |                             |
|          |    |    |    |    |    |    |    |    |    |    |    |    |    |    |    |    |                             |

解压之后用winhex打开

发现一堆09200920

| <pre>&gt;&gt;&gt; str1 = '092020092009200900920092009092020090920200909092020090909202009090920092009<br/>2009090909</pre> |   |
|----------------------------------------------------------------------------------------------------|---|
| >>>                                                                                                    | ~ |

之后把09替换成1 20替换成0 在hex一下就好了 提交的就是十六进制数(我之前还以为这个十六进制数还要怎么转一下所以一直处在懵逼状态)

# Snake

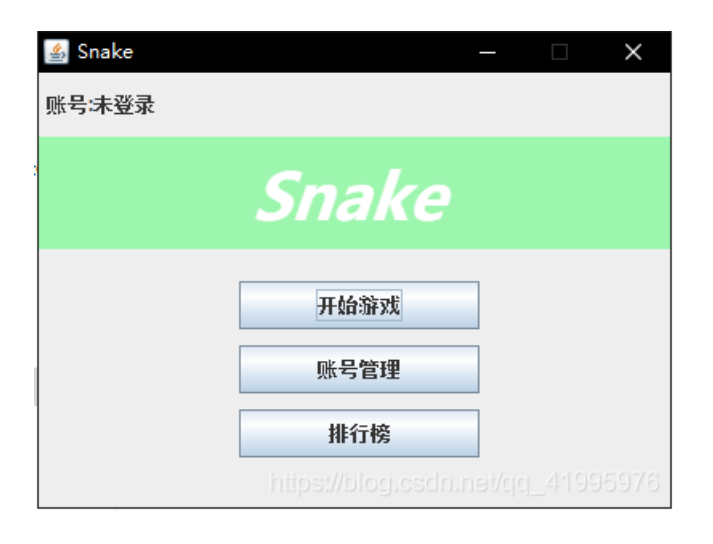

开始游戏要先注册

| 실 账号管理   |          | — | × |
|----------|----------|---|---|
| 登录 注册 重置 |          |   |   |
|          |          |   |   |
|          |          |   |   |
| 账号:      | aaa      |   |   |
| Sec. 1   |          |   |   |
| 2510);   |          |   |   |
| 问题:      | 你所读的中学是? | - |   |
|          |          | _ |   |
| 答案:      | ааа      |   |   |
|          |          |   |   |

| 注册                                |
|-----------------------------------|
| https://blog.osdn.nai/qq_41995976 |

| 🙆 账号管理         | – 🗆 X                             |
|----------------|-----------------------------------|
| 登录 注册 重盟       |                                   |
|                |                                   |
|                |                                   |
| 账号:            | aaa                               |
| 72534.         |                                   |
| <u>сти-</u> у. |                                   |
|                | <b>啓</b> 己                        |
|                | <u> </u>                          |
|                |                                   |
|                |                                   |
|                |                                   |
|                |                                   |
|                | https://blog.csdn.net/qq_41995976 |

登录后发现是一个贪吃蛇游戏并且题干里说要攒够500分就可获得flag

| 🔮 Snake Game  | – 🗆 X                                                                                                    |
|---------------|----------------------------------------------------------------------------------------------------|
| <u>~~</u>     | Account<br>ID:12<br>用户名:aaa<br>最高分:0<br>局数:0                                                                             |
|               | Game<br>分数:0<br>长度:3                                                                                                    |
|               | 角色1 ▼<br>食物1 ▼                                                                                                    |
|               | 开始游戏                                                                                                    |
|               | $\begin{array}{c} \uparrow \\ \hline \\ \hline \\ \hline \\ \hline \\ \hline \\ \hline \\ \hline \\ \hline \\ \hline \\$ |
|               | SHIFI<br>加速 重新开始                                                                                                    |
|               |                                                                                                    |
| https://blog. | osdn.net/gc_41995976                                                                                                    |

一开始思路是逆向工程 然后找flag 但是根据经验( 并且电脑里正好有CE 就使用CE来改分数了

|   | 🐔 Cheat Engine 6 | 5.7       |                   |            |              |            |               | — 🗆         | $\times$ |
|---|------------------|-----------|-------------------|------------|--------------|------------|---------------|-------------|----------|
| _ | 文件(E) 编辑(E)      | 表单 D3D Ja | va 帮助( <u>H</u> ) |            |              |            |               |             |          |
|   | 烈 📂 🔲 —          |           |                   | 000        | 02FE8-javaw. | exe        |               |             | ŝ        |
|   | 结里:22            |           |                   |            |              |            |               |             | STINGTO  |
|   | 地址               | 当前值       | 先前值               | ^          | 新的扫描         | 再次扫描       |               | 撤销扫描        | 设置       |
|   | 268C56A0         | 5         | 5                 |            |              |            |               |             |          |
|   | 268C56C8         | 5         | 5                 |            |              | 但:         |               |             |          |
|   | 268C56D8         | 5         | 5                 |            | Hex [5       |            |               |             |          |
| П | 268C56F0         | 5         | 5                 |            | 扫描 光刑 報      | 缅拗值        | ~             | Not         |          |
|   | 268EB2A8         | 5         | 5                 |            |              | S WORK LEL |               |             |          |
|   | 268EB2B8         | 5         | 5                 |            | 数值类型 4       | 字节         | ~             |             |          |
|   | 2690D608         | 5         | 5                 |            | 内存扫描选        | 项          |               |             |          |
|   | 2690D618         | 5         | 5                 |            | <i>∓</i> #4  | 00000      | 0000000000    |             | _        |
|   | 2690FF40         | 5         | 5                 |            |              |            |               |             | 灵        |
|   | 2F441678         | 5         | 5                 |            | 停止           | 7ffff      | fffffffffff   |             |          |
|   | 2F4417F0         | 5         | 5                 |            | ☑ 可写         |            | ■ 可执行         |             |          |
|   | 2F441810         | 5         | 5                 |            | 三 写时拷贝       |            |               |             |          |
|   | 2F441870         | 5         | 5                 |            |              | ●对齐        |               |             |          |
|   | 76BF29550        | 5         | 5                 |            | ⊻ 快速扫描       |            | 数             |             |          |
|   | <                |           | >                 | × 🗙        | □扫描时暂        | 停游戏        |               |             |          |
|   | 查看内存             |           |                   |            | 0            |            |               | 手动添加        | 地址       |
|   | 激活描述             |           | 地址                |            | 类型           | 数值         |               |             |          |
|   | 无描述              |           | 76BF29550         |            | 4 字节         | 5          |               |             | ~        |
|   |                  |           | 改变数<br>请输入<br>500 | (信<br>、新的数 | 值:           |            |               |             |          |
|   |                  |           |                   |            |              |            | E             | <u>O</u> K  | 取消       |
|   | 高级选项             |           |                   |            |              | https:     | //blog.esdn.r | iet/gg_4196 | 加注释      |

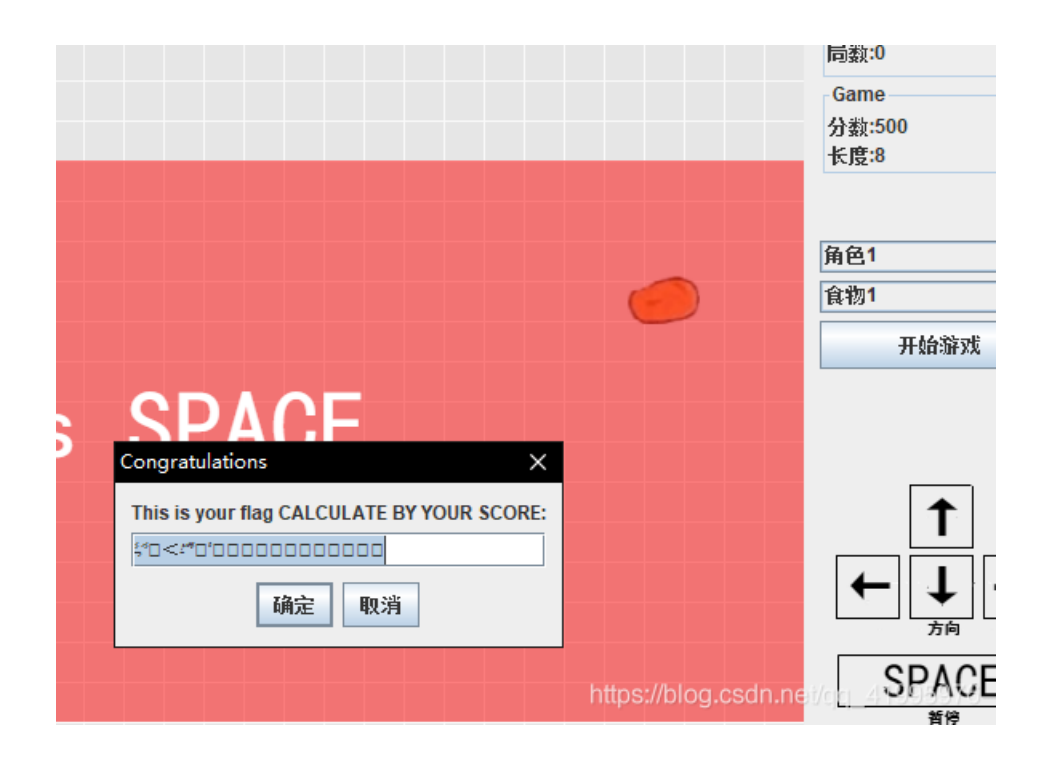

但是发现改了分数之后的flag为乱码……于是又搞了一会儿发现是长度的问题……

于是把长度和分数一起修改:

|    |    |           | ****** |     |
|----|----|-----------|--------|-----|
| 激活 | 描述 | 地址        | 类型     | 数值  |
|    | 分数 | 76D084E60 | 4 字节   | 500 |
|    | 长度 | 76D0A7F24 | 4 字节   | 503 |
|    |    |           |        |     |

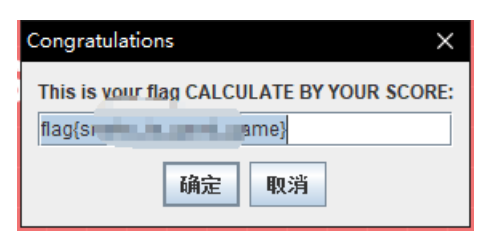

成功获得了flag

这个人真的很高

|          |    | _  | _  | _  |    | _  |               |    | _  | _  |    |    | _  |    | _             | _  |                             |
|----------|----|----|----|----|----|----|---------------|----|----|----|----|----|----|----|---------------|----|-----------------------------|
| C:E820h: | 91 | 66 | C9 | 66 | 27 | C0 | BF            | 17 | 90 | в3 | FE | FF | B1 | DE | 1E            | FE | `fEf'A¿³þÿ±Þ.þ              |
| C:E830h: | 98 | E5 | 07 | F8 | 7f | 4A | 42            | 01 | D7 | D7 | FD | 4E | 93 | 00 | 00            | 00 | ~å.ø.JB.××ýN™ <mark></mark> |
| C:E840h: | 00 |    |    |    |    |    |               |    |    | 0D | 0A | 0D | 0A | 0D | $\mathbf{A}0$ | 0D |                             |
| C:E850h: | 0A | 0D | 0A | 0D | 0A | 0D | $\mathbf{A0}$ | 0D | 0A | 0D | 0A | 0D | 0A | 0D | 0A            | 0D |                             |
| C:E860h: | 0A | 0D | 0A | 0D | 0A | 0D | 0A            | 0D | 0A | 0D | 0A | 0D | 0A | 0D | 0A            | 0D |                             |
| C:E870h: | 0A | 0D | 0A | 0D | 0A | 61 | 61            | 62 | 49 | 31 | 31 | 75 | 73 | 31 | 31            | 74 | aabI11us11t                 |
| C:E880h: | 73 | 31 | 79 | 79 | 30 | 7D |               |    |    |    |    |    |    |    |               |    | s1yy0}                      |
|          |    |    |    |    |    |    |               |    |    |    |    |    |    |    |               |    |                             |
|          |    |    |    |    |    |    |               |    |    |    |    |    |    |    |               |    |                             |

首先下载图片后用editor 010打开发现最后有一串字符串尝试补全提交之后没有成功

### **失败!** 姿势不正确.

## CHALLENGES

●类型: misc ▼

×

flag{aabl11us11ts1yy0}

Submit

## 然后题干中说的 这个人很高 可能是要修改图片的高度

| struct PNG_CHUNK chunk[0]            | IHDR (Critical, Pu | 8h  | 19h | Fg:   | Bg: |
|--------------------------------------|--------------------|-----|-----|-------|-----|
| uint32 length                        | 13                 | 8h  | 4h  | Fg:   | Bg: |
| <ul> <li>union CTYPE type</li> </ul> | IHDR               | Ch  | 4h  | Fg: 📃 | Bg: |
| uint32 ctype                         | 49484452h          | Ch  | 4h  | Fg: 📃 | Bg: |
| > char cname[4]                      | IHDR               | Ch  | 4h  | Fg: 📃 | Bg: |
| struct PNG_CHUNK_IHDR ihdr           | 499 x 800 (x8)     | 10h | Dh  | Fg:   | Bg: |
| uint32 width                         | 499                | 10h | 4h  | Fg:   | Bg: |
| uint32 height                        | 800                | 14h | 4h  | Fg:   | Bg: |
| ubyte bits                           | 8                  | 18h | 1h  | Fg:   | Bg: |
| enum PNG_COLOR_SPAC                  | AlphaTrueColor (6) | 19h | 1h  | Fg:   | Bg: |
| enum PNG_COMPR_MET                   | Deflate (0)        | 1Ah | 1h  | Fg:   | Bg: |

# 于是修改后打开图片发现另外一串字符串

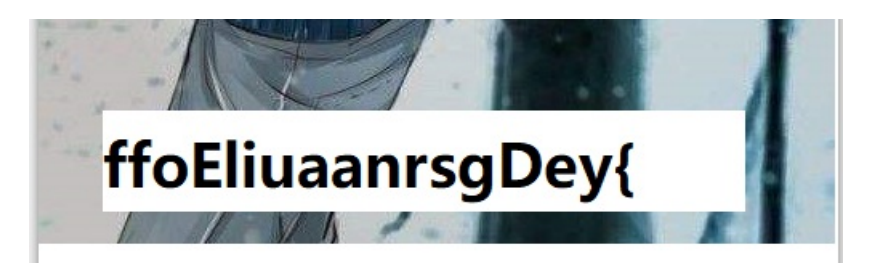

于是又花了好久去想如何去组合试了一会儿发现可能是栅栏密码 但是!!但是!!出来的最接近的组合是这样的

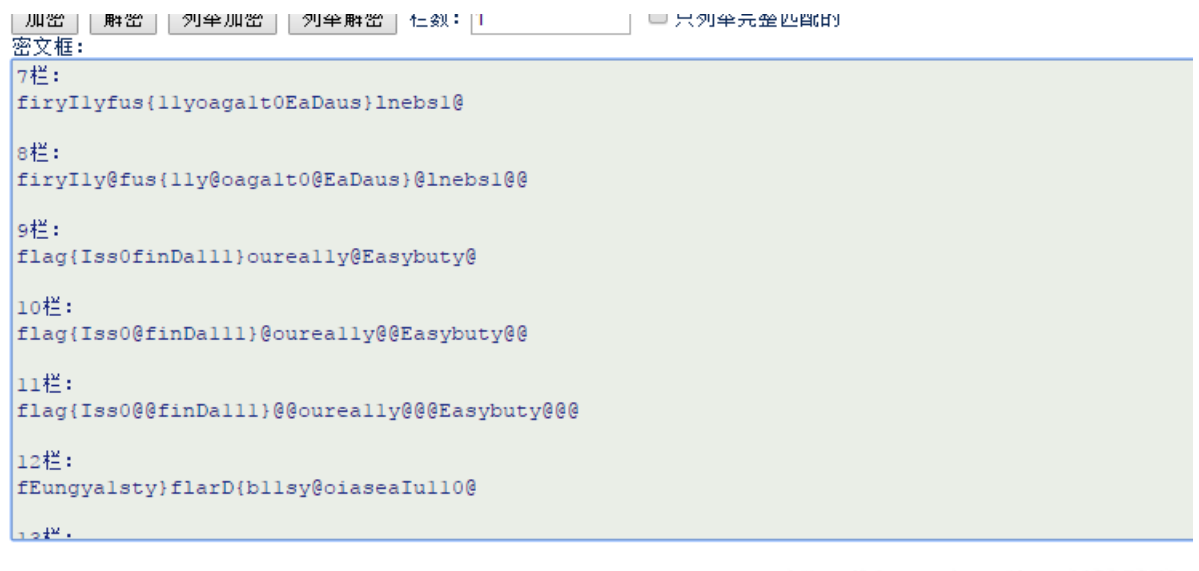

https://blog.csdn.net/qq\_41995976

这几个提交了都不对于是自己按照英语的词义改了位置修改了文本于是提交成功了(这谁受得住?) .....

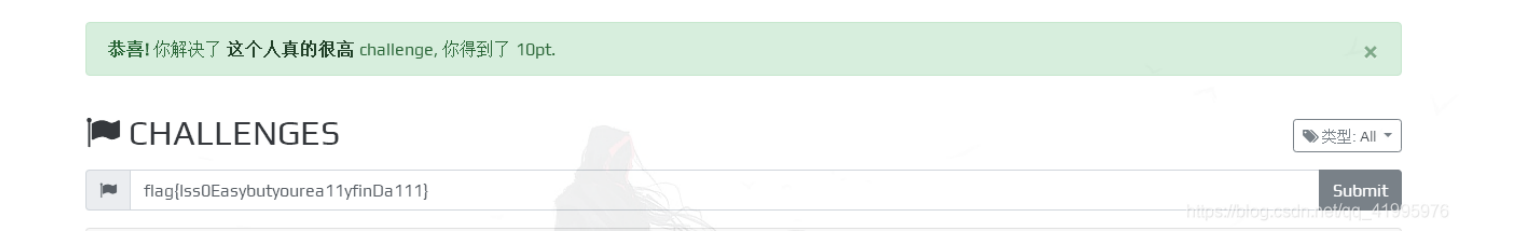

# 你能找到flag吗

level1根据提示 暴力破解

```
作者: third | 已解决: 7 | 一血: answer42
```

```
youcatflag.zip 小明喜欢用自己的手机号来加密zip,我们通过社工只查到了他手机号的前三位为199,你能解开这个压缩包吗?(手机号为伪造手机号,请不要试图拨打
或社工)
```

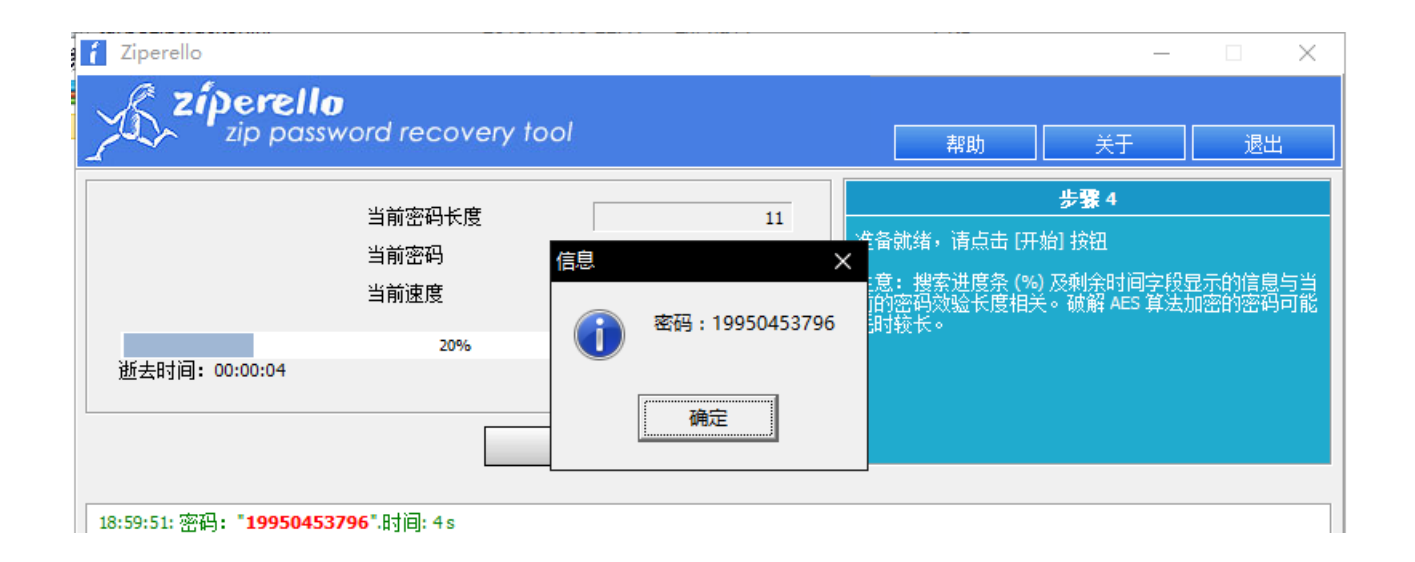

| C BACK             | 步骤 4 / 4: 破解密码.Go    | NEXT                             |
|--------------------|----------------------|----------------------------------|
| Ziperello ver. 2.1 | 版权所有 (C) 2008 FDRLab | https://blog.esdmnet/qc_41995976 |

### 破解获得密码

| ) y    | oucatflag.zip                                            |                        |                 |                     |    |                                            | - 当前目录               | 登道找(支持包内查找)                          | a |
|--------|----------------------------------------------------------|------------------------|-----------------|---------------------|----|--------------------------------------------|----------------------|--------------------------------------|---|
| ×      | 名称                                                       | <ul> <li>大小</li> </ul> | 压缩后大小           | 类型                  | 安全 | 修改时间                                       | CRC32                | 压缩算法                                 |   |
| ^      | (上层目录)                                                   |                        |                 |                     |    |                                            |                      |                                      |   |
|        | 🚔 level2.zip *                                           | 6.34 KB                | 6.35 KB         | 好压 ZIP 压缩文件         |    | 2019-04-28 19:56:56                        | 886E308A             | ZipCrypto Store                      |   |
|        | Readme.txt *                                             | 1 KB                   | 1 KB            | 文本文档                |    | 2019-04-15 22:19:50                        | 3D112FF4             | ZipCrypto Deflate                    |   |
|        |                                                          |                        |                 |                     |    |                                            |                      | ₩ ₹ -                                |   |
| 1<br># |                                                          |                        |                 |                     |    |                                            | <b>23</b><br>中国压缩3   | <b>45好压</b><br><sup>软件知名品牌</sup>     | 1 |
| le     | vel2.zip                                                 |                        |                 |                     |    |                                            | ▼ 当前目                | 录查找(支持包内查找)                          |   |
| c      | 名称                                                       | ◆ 大小                   | 压缩后大小           | 类型                  | 安全 | 修改时间                                       | CRC32                | 压缩算法                                 | I |
| ^      | <mark></mark> (上层目录)<br>■ level3.zip *<br>副 Readme.txt * | 5.90 KB<br>1 KB        | 5.91 KB<br>1 KB | 好压 ZIP 压缩文件<br>文本文档 |    | 2019-04-28 19:56:56<br>2019-04-15 22:19:50 | 509A6868<br>3D112FF4 | ZipCrypto Store<br>ZipCrypto Deflate |   |

level2的压缩包和第一个压缩包 有相同的文件 CRC32值 一样 可以用明文攻击

| 🔏 ARC    | HPR 4.               | 54 - 10                   | %              |                       |                 | _                  | -               | $\times$       |  |  |
|----------|----------------------|---------------------------|----------------|-----------------------|-----------------|--------------------|-----------------|----------------|--|--|
| 文件(F)    | 恢复(                  | R) 帮                      | 助(H)           |                       |                 |                    |                 |                |  |  |
|          | . Ø                  |                           | <b>帰</b><br>停止 | الم<br>الم<br>الم     | 🥸               | (?)<br>≢88h        |                 | <b>同</b><br>退出 |  |  |
|          |                      |                           |                |                       |                 |                    |                 |                |  |  |
|          |                      |                           |                | Jacob Claurel         | 双山关空            | :                  |                 |                |  |  |
| IC: Juse | rs (Admir            | listrator                 | pesktop        | yeveiz, zip           | 明义              |                    |                 | ~              |  |  |
| 范围       | 长度                   | 字典                        | 明文             | 自动保存                  | 选项 冨            | 颕                  |                 |                |  |  |
| 一明文说     | 硕一                   |                           |                |                       |                 |                    |                 |                |  |  |
| 明文文      | [件路径                 | :                         |                |                       |                 |                    |                 |                |  |  |
| C:\Use   | ers\Admi             | inistrato                 | r \Desktop     | Readme.zip            | 📄 •             | 开始于 <mark>:</mark> | 9424            | <b>N</b>       |  |  |
|          | 密钥                   | 9932                      | 21cca          | 密钥                    | 5381d998        | 密钥                 | 002ba68         | 3 着            |  |  |
|          | -<br>                | - :# #1 <del>.&gt;,</del> | 44/2 450       | ੀ ਨੇ ਸਹ ਅੰਤ           | ÷-14-           |                    |                 |                |  |  |
| 1768     | +使用_                 | 一进刺又                      | .I+1F/09       | 1又 219 相余             | XI <del>I</del> |                    |                 |                |  |  |
| ─状态窗     |                      |                           |                |                       |                 |                    |                 |                |  |  |
| 2019/5   | /17 19:1             | 11:07 - /                 | ARCHPR 4       | 1.54 build 45         | 已启动             | 10.10.1            | <u>*−1+7 TT</u> | ~              |  |  |
| 2019/5   | /1/ 19:1<br>/17 19:1 | 12:34 - )<br>12:34 - E    | 以住℃№<br>明文攻击   | isers (Adminis<br>已开始 | trator (Deskt   | top (evel 2. zi    | 2日11升。          |                |  |  |
|          |                      |                           |                |                       |                 |                    |                 | $\sim$         |  |  |
| 当前口令     | <b>}:</b>            | n/a                       |                |                       | 平均速度:           | n/a                |                 |                |  |  |
| 品用时间     | ]:<br>+= `++         | 8s                        |                | 10040/1070            | 剩余时间:           | 3m                 | 52s             |                |  |  |
| 明义坝世     | 证住进                  | :17, 撜                    | 系留钥 (          | 13348/12/64           | +1)<br>%        |                    |                 |                |  |  |
|          |                      |                           |                | 10                    | ust//interer    | esetrone           | t/crcr_2tt      | 995978         |  |  |
| ARCHPR V | ersion 4             | 1.54 (c)                  | 1997-201       | 2 ElcomSoft (         | .o. Ltd.        | rooranni o         | a olol - 1 i    | 555515         |  |  |

level3是伪加密 解开之后有个图片 修改宽度就可以得到flag了

| uint32 iength              | 13             | 80  | 40 | rg:   | Bg: |
|----------------------------|----------------|-----|----|-------|-----|
| union CTYPE type           | IHDR           | Ch  | 4h | Fg: 📃 | Bg: |
| struct PNG_CHUNK_IHDR ihdr | 640 x 400 (x8) | 10h | Dh | Fg:   | Bg: |
| uint32 width               | 640            | 10h | 4h | Fg:   | Bg: |
| uint32 height              | 600            | 14h | 4h | Fg:   | Bg: |
| ubyte bits                 | 8              | 18h | 1h | Fg:   | Bg: |
|                            | True Color (2) | 105 | 16 | Ea.   | Det |

# 

# 向日葵

图片最后有个RAR的文件

| 00033632 | 1E | E1         | B6         | 64         | 3C         | E0 | 9E | 73 | FD | 6B | <b>B</b> 8 | FF         | 00        | 97 | F9         | 3E | á¶d<àžsýk,ÿ −ù>                     |
|----------|----|------------|------------|------------|------------|----|----|----|----|----|------------|------------|-----------|----|------------|----|-------------------------------------|
| 00033648 | 82 | В9         | FD         | 6F         | FE         | 42 | 12 | 7F | D7 | 25 | FE         | B5         | 93        | Α9 | 26         | D5 | ,¹ýoþB ×%þµ"©&Õ                     |
| 00033664 | CD | 62         | 67         | 4C         | 8B         | 6F | FD | 9D | 0A | 82 | 40         | 56         | 72        | 01 | E7         | 97 | ĺbgL <oý ,@vr="" td="" ç−<=""></oý> |
| 00033680 | 35 | AB         | E2         | 66         | 1A         | 6A | Α6 | 98 | 55 | E4 | 58         | 63         | 0D        | 23 | <b>A</b> 0 | E4 | 5«ấf j¦~UäXc # ä                    |
| 00033696 | BB | 72         | 46         | ЗD         | <b>B</b> 3 | FA | 56 | 5C | 5F | F2 | 12         | D3         | FF        | 00 | EΒ         | 9A | »rF=³úV\_ò Óÿ ëš                    |
| 00033712 | D6 | F7         | 89         | FF         | 00         | E4 | 61 | BC | FF | 00 | AE         | 87         | F9        | 54 | C6         | 2A | Ö÷‱ÿ äa∿ÿ ®‡ùTÆ*                    |
| 00033728 | 53 | <b>B</b> 3 | FE         | B5         | 2D         | E8 | 9B | F4 | 3C | DE | DE         | D1         | 2E        | E1 | 63         | 20 | S³þµ-è>ô<ÞÞÑ.ác                     |
| 00033744 | 05 | 83         | 64         | 0C         | E0         | 8A | CF | BE | D3 | C5 | 99         | 57         | 59        | 33 | <b>B</b> 8 | FD | fd àŠÏ¾ÓÅ™WY3,ý                     |
| 00033760 | D3 | D6         | BA         | 5B         | 9F         | F8 | FB | 93 | FD | FA | E7         | <b>B</b> 5 | AF        | F8 | FE         | lF | ÓÖ°[Ÿøû"ýú絯øþ                       |
| 00033776 | EE | 8A         | ED         | <b>A</b> 5 | 29         | 7B | 4B | 5F | 42 | 22 | 4B         | 69         | 2C        | 86 | 01         | 92 | îŠí¥){K_B"Ki,† ′                    |
| 00033792 | 49 | 07         | B1         | <b>A</b> 2 | 9B         | 65 | FE | A0 | FF | 00 | BD         | 45         | 39        | 45 | 5C         | 47 | I ±¢>eþ ÿ ≒E9E∖G                    |
| 00033808 | FF | D9         | 52         | 61         | 72         | 21 | 1A | 07 | 01 | 00 | 33         | 92         | B5        | E5 | 0A         | 01 | ÿÙRar! 3′µå                         |
| 00033824 | 05 | 06         | 00         | 05         | 01         | 01 | 80 | 80 | 00 | 8E | DO         | B5         | F7        | 23 | 02         | 03 | €€ ŽĐµ÷#                            |
| 00033840 | 0B | 87         | 01         | 04         | C2         | 01 | 20 | C2 | 04 | 30 | 1C         | 80         | 03        | 00 | 07         | 36 | ‡ Â Â 0 € 6                         |
| 00033856 | 36 | 36         | 2E         | 74         | 78         | 74 | 0A | 03 | 02 | 17 | 1B         | 89         | 15        | E5 | 98         | D4 | 66.txt % å~Ô                        |
| 00033872 | 01 | C5         | 1B         | 84         | 26         | 54 | 74 | 23 | F6 | 70 | 34         | BE         | 04        | E2 | 6D         | 2E | Ă "&Tt#öp4¾ âm.                     |
| 00033888 | C7 | 78         | D4         | 25         | 0D         | 32 | 53 | 39 | 5E | D3 | 22         | 35         | 22        | Α6 | 82         | 82 | ÇxÔ% 2S9^Ó"5"¦,,                    |
| 00033904 | 2B | A0         | 86         | A0         | BA         | 2A | 2A | 3C | 0D | E0 | 2D         | 6B         | 46        | FE | 7F         | 90 | + † °**< à-kFþ                      |
| 00033920 | 51 | E3         | 59         | 47         | 8C         | CC | F7 | 2C | F8 | FA | FC         | A3         | D9        | EC | CE         | 31 | QãYGŒÌ÷,øúü£ÙìÎl                    |
| 00033936 | 55 | D4         | 3C         | 5C         | 17         | F2 | ЗF | 5B | 47 | 0C | EE         | 53         | 32        | 7C | 6C         | BE | UÔ<∖ ò?[G 1S2 1¾                    |
| 00033952 | Β4 | 52         | 89         | E2         | 85         | 0F | 94 | B8 | 54 | C4 | B6         | F7         | EC        | 4F | C2         | 50 | ′R‰â… ″,TĶ÷ìOÂP                     |
| 00033968 | 64 | FF         | B8         | 0D         | 45         | 52 | 6B | 4A | C0 | F1 | 97         | 80         | <b>E1</b> | 24 | 57         | 9E | dÿ, ERkJÀñ—€á\$Wž                   |
| 00033984 | EA | F4         | <b>A</b> 1 | 96         | 4A         | 2C | D0 | 81 | 73 | C3 | 00         | D2         | 46        | DF | BF         | AB | êô;−J,Đ sà ÒFß¿≪                    |
| 00034000 | FC | 3C         | 87         | 6B         | 51         | 35 | Α4 | 80 | 1D | 77 | 56         | 51         | 03        | 05 | 04         | 00 | ü<‡kQ5¤€ wVQ                        |
|          |    |            |            |            |            |    |    |    |    |    |            |            |           |    |            |    | .csdn.net/qq_4199597                |

一开始是用foremost跑了一边发现没出来 然后就自己粘贴复制把rar提出来了

| 文件(F)                      | 编辑(E)   | 格式(O)   | 查看(V) | 帮助(H) |     |
|----------------------------|---------|---------|-------|-------|-----|
| 在一个。<br>(2, 5)             | a[5][5] | 的二维数    | 效组中有  | 下列几个  | ·元素 |
| (5, 1)<br>(2, 4)<br>(2, 5) |         |         |       |       |     |
| (3,5)<br>(3,2)             |         |         |       |       |     |
| (1, 4)<br>(5, 1)           |         |         |       |       |     |
| (2, 2)<br>(2, 5)<br>(4, 5) |         |         |       |       |     |
| (2, 1)<br>(1, 2)           |         |         |       |       |     |
| (4,5)                      | 8/1/    |         |       |       |     |
| 囲之ゴ1≀<br>                  | ag走什么   | HE C.CS |       |       |     |

得到一个txt

看到是一个5x5的数组就想到了波利比奥斯方阵密码 但是试了一下发现并不对

| ſ., | 1 | 2 | 3 | 4 | 5 |
|-----|---|---|---|---|---|
| 1   | a | b | с | d | е |
| 2   | f | g | h | i | j |
| 3   | k | 1 | m | m | Ο |
| 4   | р | q | r | s | t |
| 5   | u | v | w | х | у |

得到 juijoldugjtfbty 凯撒遍历解密得到 ithinkctfiseasy

这题给的提示是真的少

# 安慰的话语

先把科加斯的图片拉去binwalk跑一边 得到一个压缩包

压缩包的txt里有段佛曰……

佛曰: 能那栗俱曰皤大夜呐漫侄依佛梵遮等諳顛老訶老諳者耨梵婆真輸故般豆輸俱明皤涅諳得缽跋無俱提至朋缽上實遮侄遮皤心菩呐老皤夷 梵諦爍南咒怯心究呐明缽神罰故諳輸勝俱蘇一哆摩恐哆喝哆切切諳阿死哆若有摩缽真若夢姪侄離蒙哆倒是侄薩曰怯耶豆般利皤都若夜俱耨逝 訶諳無侄悉涅皤波諳耶諳婆罰彌倒諳摩缽智梵闍怯波罰遠地若侄迦梵闍實殿侄依喝梵寫槃醯特三除竟呐滅諳究漫諳一等冥耶侄世地缽提吉羅 皤除罰遮咒薩薩梵盡

像是前几年很流行的佛曰加密来着(那时候好多论坛和群里都玩这个来着?)

http://www.keyfc.net/bbs/tools/tudoucode.aspx 解密地址

得到一串

e58e8be7bca9e58c85e5af86e7a081e4b8ba7061737331323321212121

一开始没啥思路 试了很久 最后发现 把他们加上%然后urldecode解码就好了

%e5%8e%8b%e7%bc%a9%e5%8c%85%e5%a<del>f</del>%86%e7%a0%81%e4%b8%ba%70%61%73%73%31%32%33%21%21%21%2

得到压缩包密码为 pass123!!!! 然后另外一个压缩包输入密码进去之后 会有一堆压缩包

最后到一个虚空.zip的压缩包 是一个伪加密

里边有个txt是base64 转码后得到一个urldecode 再转得到

> 公正公正公正友善公正公正*屏蔽的关键字*公正法治法治诚信*屏蔽的关键字*自由友善公正公正敬业公正法治公正爱国法治自由平等友善敬业公 正友善敬业公正公正平等友善敬业公正爱国公正友善敬业法治富强公正平等法治友善法治

# 去试了一下flag{

| 社会主义核心价值观:富强、 | 民主、文明、 | 和谐;自由、 | 平等、公 | 证、法治; | 爱国、敬业、 | 诚信、友善 |  |
|---------------|--------|--------|------|-------|--------|-------|--|
| flag{         |        |        |      |       |        |       |  |
|               |        |        |      |       |        |       |  |
|               |        |        |      |       |        |       |  |
|               |        |        |      |       |        |       |  |
|               |        |        |      |       |        |       |  |
|               |        |        |      |       | 编码     |       |  |
|               | _      |        |      |       |        |       |  |
| 公正公正公正诚信文明公正  | 民主会正法治 | 法治诚们民主 |      |       |        |       |  |
|               |        |        |      |       |        |       |  |

发现前面内容和解码得到的一样 所以猜测这两个被屏蔽的就是民主了

填进去再转码就得到flag了

画图

首先把flag.bmp放在winhex 发现下边有好多类似于 0 0 255 255 255这样的数值 猜测是 坐标和RGB的值 我们把这个数值复制一下放到一个txt里

| ■ 画图.txt - 记事本                                     | – 🗆 X |      |
|----------------------------------------------------|-------|------|
| ↓ 文件(F) 編辑(E) 格式(O) 查看(V) 報助(H)<br>0 0 255 255 255 |       |      |
|                                                    |       |      |
| 0 3 255 255 255                                    |       | H    |
| 0 4 255 255 255<br>0 5 255 255 255                 |       | 1    |
|                                                    |       |      |
|                                                    |       |      |
| 0 10 255 255 255                                   |       |      |
| 0 11 255 255 255<br>0 12 255 255                   |       |      |
| 0 13 255 255 255<br>0 14 255 255 255               |       | P    |
|                                                    |       |      |
| 0 17 255 255 255                                   |       |      |
| 0 18 255 255 255<br>20 19 255 255 255              |       |      |
| 0 20 255 255 255<br>0 21 255 255                   |       |      |
| 0 22 255 255 255<br>0 23 255 255 255               |       |      |
| 0 24 255 255 255 255 255 255 255 255 255           |       |      |
| 0 26 255 255 255                                   |       |      |
| 0 27 200 200 200<br>0 28 255 255 255               |       |      |
| 0 29 255 255 255<br>0 30 255 255 255               |       |      |
| 0 31 255 255 255<br>0 32 255 255 255               |       |      |
| 0 33 255 255 255<br>0 34 255 255                   |       |      |
| 0 35 255 255 255                                   |       |      |
| 0 37 255 255 255                                   |       |      |
| 0 38 255 255 255 255                               |       |      |
| 10 40 255 255 255<br>0 41 255 255 255              |       |      |
| 0 42 255 255 255<br>0 43 255 255 255               |       |      |
| 0 44 255 255 255<br>0 45 255 255                   |       | 7.61 |
|                                                    |       |      |

然后可以利用python来画图 代码:

```
from PIL import Image
x = 173 #x坐标 通过对txt里的行数进行整数分解
y = 173 #y坐标 x*y = 行数
im = Image.new("RGB",(x,y))#创建图片
file = open('画图.txt') #打开rbg值文件
#通过一个个rgb点生成图片
for i in range(0,30000):
    line = file.readline()#获取一行
    rgb = line.split(" ")#分离rgb
    try:
        im.putpixel((int(rgb[0]),int(rgb[1])),(int(rgb[2]),int(rgb[3]),int(rgb[4])))#rgb转化为像素
except:
        im.show()
        break
```

代码是直接拿这个博主的代码改的 https://www.cnblogs.com/webFuckeeeer/p/4536776.html

flag {painterYOur}

得到flag

flag在不在这里

首先一个rar的压缩包 暴力跑一边就发现了密码

| A 🙈                  | RPR 1.53 - 0%                                                                         |                | _                 |    |
|----------------------|---------------------------------------------------------------------------------------|----------------|-------------------|----|
|                      | Advanced RAR P                                                                        | assword        | Recovery          |    |
|                      | 🖹 🦬 🧖                                                                                 | ٢              |                   |    |
|                      | 」井 1条仔 开始! 1号止<br>家四日成功恢复1                                                            | 基准             | 帮助  天士            | 返出 |
| G:                   | Advanced RAR P                                                                        | assword Reco   | very统计:           | ^  |
| 范                    | 总计密码                                                                                  | 385            |                   |    |
| -3                   | 总计时间                                                                                  | 4s 443ms       |                   |    |
| 불                    | 平均速度(密码/秒)                                                                            | 86             |                   |    |
| G                    | 该文件密码                                                                                 | 666            |                   | 6  |
|                      | 16进制密码                                                                                | 36 36 36       |                   | 6  |
|                      |                                                                                       |                | ✔ 确定              |    |
| 一状态                  | の間口                                                                                   |                |                   | 1  |
| \ct:                 | f\ctf工具\压缩包破解\rar\                                                                    |                |                   | ^  |
| 2019<br>2019<br>2019 | 9/5/21 21:02:19 - 开始字英顺解<br>9/5/21 21:02:23 - 密码已成功恢复!<br>9/5/21 21:02:23 - 666、是该文件的 | 的有效密码~         |                   | ~  |
| 当前海巴西部               | 密码: 666<br>时间: 4s<br>硕解处理中,已处理 385 密码                                                 | 平均速度:<br>剩余时间: | 86 p/s<br>46m 38s |    |
|                      | (                                                                                     | 0%             |                   | -  |
| ARPR                 | version 1.53 (c) 2000-2005 ElcomS                                                     | Soft Co. Ltd.  |                   |    |

所以就在这里边找 最后找着找着发现改一下高度就行了

|   | union of the type          | INDIC           |    |
|---|----------------------------|-----------------|----|
| 1 | struct PNG CHUNK IHDR ihdr | 518 x 1000 (x8) | 10 |
|   | uint32 width               | 518             | 10 |
|   | uint32 height              | 1000            | 14 |
|   | ubyte bits                 | 8               | 18 |
|   | enum PNG COLOR SPAC        | TrueColor (2)   | 19 |

(一开始改的比较小还没看到来着之后想着下边没有出现黑色就又试着改大了一点)

| flag(e53a0a2978c28872a4505bdb51db0 | 16dc)<br>log.csdn.nai/qq_4199597 |
|------------------------------------|----------------------------------|

Blind

下过来图片里边有个压缩包分离之后发现两张图片一样题目是Blind猜测是盲水印加密 于是用脚本decode即可

python2 decode.py --original blind.png --image blind\_blind.png --result result.png

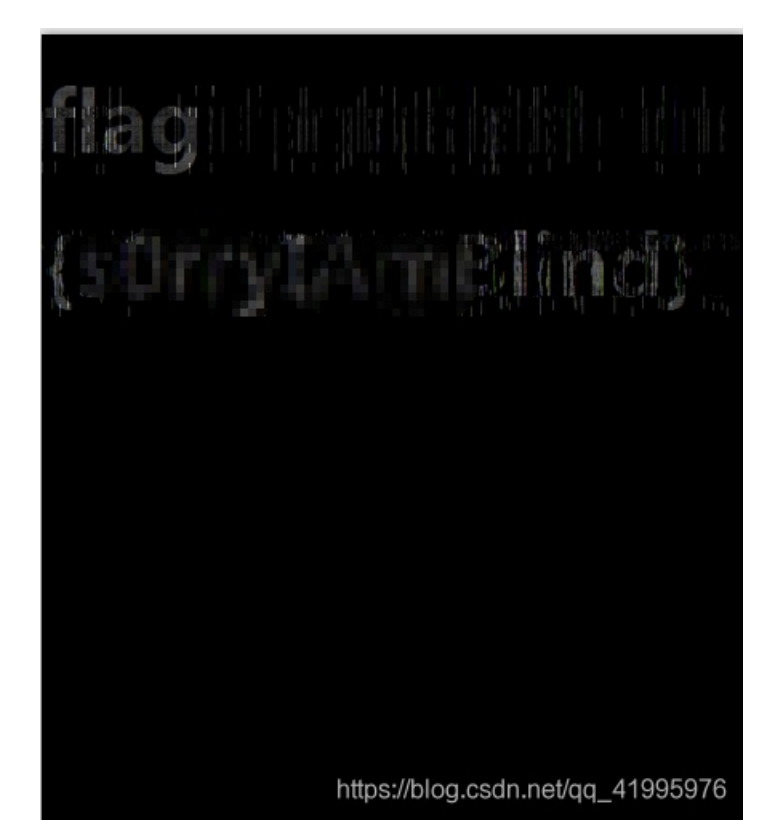

# 结果

github地址: https://github.com/linyacool/blind-watermark https://github.com/chishaxie/BlindWaterMark 两种加密方式不同 解不出来用另外一个试试

# 火眼金睛

拿到的题目到手是一个压缩包 题干中给的提示有tips:five-digit 于是猜测是5位数字

|                                                         | 字符类型: 固定                 | 定字符集                 | [          | 4       |
|---------------------------------------------------------|--------------------------|----------------------|------------|---------|
| 字付集<br>▼ 数字 (0 - 9)<br>□ 小写字母 (a - z)<br>□ 大写字母 (A - Z) | □ 特殊符号(!@) □ 空格 □ 所有印刷字符 | 最小密码长度 =<br>最大密码长度 = | 5 <b>•</b> | <b></b> |
|                                                         | 1- 200 -                 |                      |            |         |

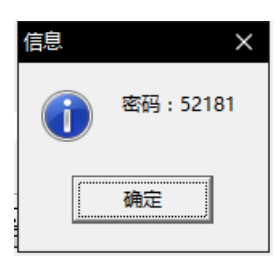

暴力破解后得到密码

| ^ | (上层目      | 目录)      |     |     |           |           |             |    |                     |            |                   |      |
|---|-----------|----------|-----|-----|-----------|-----------|-------------|----|---------------------|------------|-------------------|------|
|   | 💼 flag.pr | ng *     |     |     | 280.71 KB | 279.87 KB | 看图王 PNG 图片  |    | 2018-12-06 11:20:10 | 0AD401E5   | ZipCrypto Deflate |      |
|   | readm     | e.txt *  |     |     | 1 KB      | 1 KB      | 文本文档        |    | 2018-12-06 13:21:1  | A5C515EC   | ZipCrypto Deflate |      |
|   |           |          |     |     |           |           |             |    |                     |            | - ₹ ₹ -           |      |
| 1 |           | Δ        |     |     |           |           |             |    |                     |            |                   |      |
|   | 8         | ٩.       |     |     |           |           |             |    |                     | 2          | 345灯止 🖆           |      |
|   | 删除        | 密码       | 自解压 | 工具箱 |           |           |             |    |                     | 中国压缩       | 软件知名品牌 📕          |      |
|   | Crack.zip |          |     |     |           |           |             |    |                     | - 当前       | 目录查找(支持包内查找)      | Q 高級 |
| × | 名称        |          |     |     | 大小        | 压缩后大小     | 类型          | 安. | 修改时间                | CRC32      | ◆ 压缩算法            | 路径   |
| ^ | 、(上屋      | ]目录)     |     |     |           |           |             |    |                     |            |                   |      |
|   | 💼 flag.z  | tip *    |     |     | 280.75 KB | 280.76 KB | 好压 ZIP 压缩文件 |    | 2018-12-06 13:27:26 | 5 EABEC170 | ZipCrypto Store   |      |
| 4 | 📄 readr   | me.txt * |     |     | 1 KB      | 1 KB      | 文本文档        |    | 2018-12-06 13:21:   | A5C515EC   | ZipCrypto Deflate |      |

下一个压缩包内有和已经破解出来的压缩包一样的文件 于是又用到明文破解了

但是这里可能会出个问题 把之前的Readme.txt压缩之后开始明文攻击的时候可能会出现这里的提示

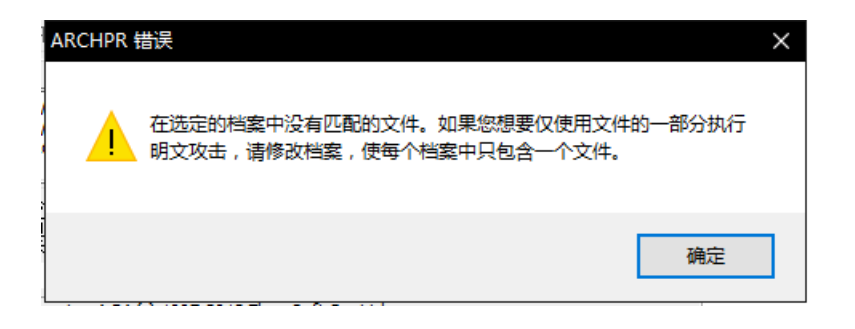

这里尝试了好久也找了许多资料发现是压缩算法的问题我这个压缩的算法和作者压缩的算法不一样

| 🔒 压缩3      | く作             |                |     |        |            |           |                       |         | ×    |
|------------|----------------|----------------|-----|--------|------------|-----------|-----------------------|---------|------|
| 4          | 231            | <b>1</b> 5     | 纾压  | • •    | <b>国</b> 压 | 缩影        | <b>と件知</b><br>■ 180=# | 名品      | 牌    |
| 受抑         | क्रम्य         | 文件             | 笡法  | RTIA   | 注释         | кащі<br>] | ni (axaen o           | ¥9.0021 | .90) |
| - 压缩       | 算法             | AIT .          |     | HUIHU  | 171+       |           |                       |         |      |
| 压缩         | 方法(M):         | Deflate        | :64 | $\sim$ | 线程个数       | (T):      | 7 ~                   | (8 CPV) |      |
| 字典力        | 大小(D):         | 64 KB          |     | $\sim$ | 文件类型       | 过滤:       |                       |         |      |
| 单词         | 大小(₩):         | 32             |     | $\sim$ | ◉开倉        | ∃(¥)      | ○关闭(                  | N)      |      |
| 固实力        | 大小(S):         |                |     | $\sim$ | ŝ          | 扁辑过       | 滤列表(E)                |         |      |
| П          | 近乘内方。          | 997 <b>10</b>  |     |        |            |           |                       |         |      |
| 压细)<br>解压) | ∬需内存:<br>新需内存: | 227 MB<br>2 MB |     |        | J          | 玉缩方       | 式配置(A)                |         |      |
|            |                |                |     |        |            |           |                       |         |      |
|            |                |                |     |        |            |           |                       |         |      |
|            |                |                |     |        |            |           |                       |         |      |
| 切换至        | 轻巧模式           |                | ā   | 角定(O)  | e//alo.a.  | 取消((      |                       | 帮助(H)   | 978  |

所以没办法破解 于是换了个算法 再次尝试

| 口令已成功恢复!     |                              | ×       |
|--------------|------------------------------|---------|
| Advanced Ard | hive Password Recovery 统计信息: |         |
| 总计口令         | n/a                          |         |
| 总计时间         | 9s 14ms                      |         |
| 平均速度(口令/秒)   | n/a                          |         |
| 这个文件的口令      | Kkdlong!                     | - Ca    |
| 十六进制口令       | 4b 6b 64 6c 6f 6e 67 21      | <u></u> |
| 保存…          | ✔ 确定                         |         |

破解成功 得到张图片

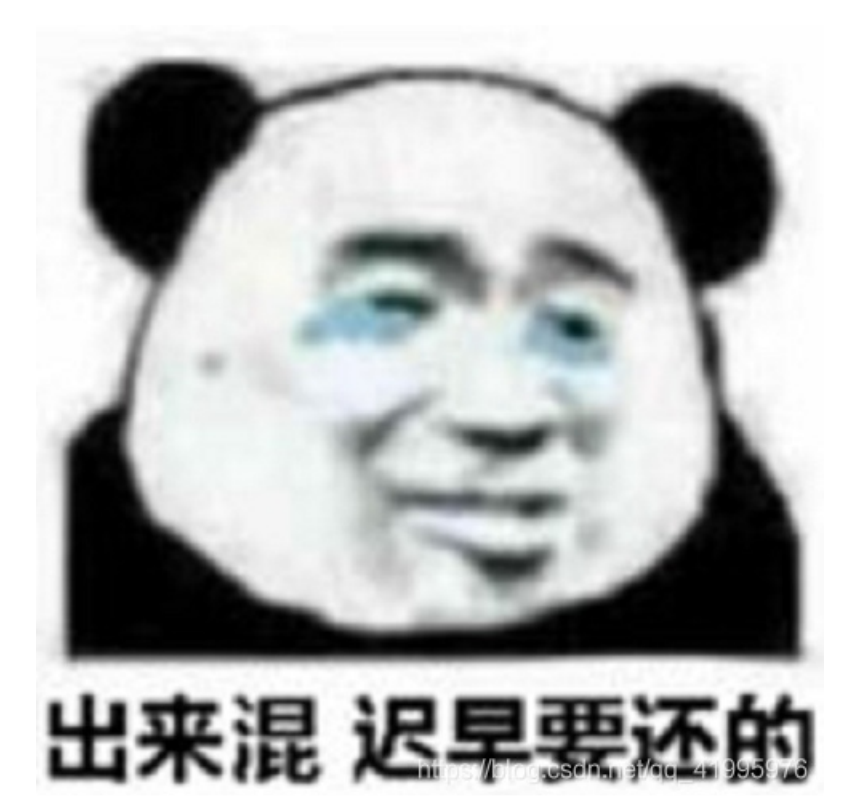

首先在winHex查看 最后有组base64

| <b>.</b>  | 12 | LA | 00 | 00 | 00            | 00                     | 00 | 00 | 10 | 00 | - 1 | <b>1</b> 1 | 21 | 21 | 21 | 2.7 |                   |
|-----------|----|----|----|----|---------------|------------------------|----|----|----|----|-----|------------|----|----|----|-----|-------------------|
| <b>1:</b> | 91 | 91 | FF | BC | $\mathbf{FC}$ | $\mathbf{F}\mathbf{D}$ | F7 | FF | 03 | 15 | 26  | E2         | A3 | в3 | 52 | 9в  | ``ÿ¼üý÷ÿ&⣰R>      |
|           | 6B | 00 | 00 | 00 | 00            |                        |    |    |    |    |     |            |    | 0D | 0A | 0D  | L TEMPOD          |
| <b>1:</b> | 0A | 5A | 6D | 78 | 68            | 5A                     | 33 | 74 | 55 | 61 | 44  | 46         | 7A | 58 | 7A | 46  | . ZmxhZ3tUaDFzXzF |
| <b>1:</b> | 7A | 58 | 32 | 5A | 68            | 61                     | 32 | 56 | 6D | 4D | 57  | 46         | 6E | 66 | 51 | ЗD  | zX2Zha2VmMWFnfQ=  |
|           | 3D |    |    |    |               |                        |    |    |    |    |     |            |    |    |    |     | =                 |
|           |    |    |    |    |               |                        |    |    |    |    |     |            |    |    |    |     |                   |

解出来是flag{Th1s\_1s\_fakef1ag}这是个假flag先尝试一下能不能提交……

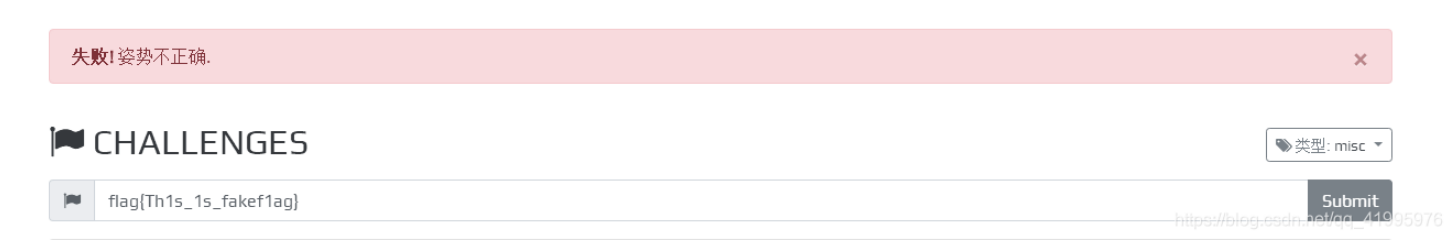

|   |                            |                    |     |     |       | -9- |
|---|----------------------------|--------------------|-----|-----|-------|-----|
| / | struct PNG_CHUNK chunk[0]  | IHDR (Critical, Pu | 8h  | 19h | Fg:   | Bg: |
|   | uint32 length              | 13                 | 8h  | 4h  | Fg:   | Bg: |
|   | > union CTYPE type         | IHDR               | Ch  | 4h  | Fg: 📃 | Bg: |
|   | struct PNG_CHUNK_IHDR ihdr | 500 x 800 (x8)     | 10h | Dh  | Fg:   | Bg: |
|   | uint32 width               | 500                | 10h | 4h  | Fg:   | Bg: |
|   | uint32 height              | 800                | 14h | 4h  | Fg:   | Bg: |
|   | ubyte bits                 | 8                  | 18h | 1h  | Fg:   | Bg: |
|   | enum PNG_COLOR_SPAC        | AlphaTrueColor (6) | 19h | 1h  | Fg:   | Bg: |
|   |                            | B (1 + (B))        |     | - 1 | -     |     |

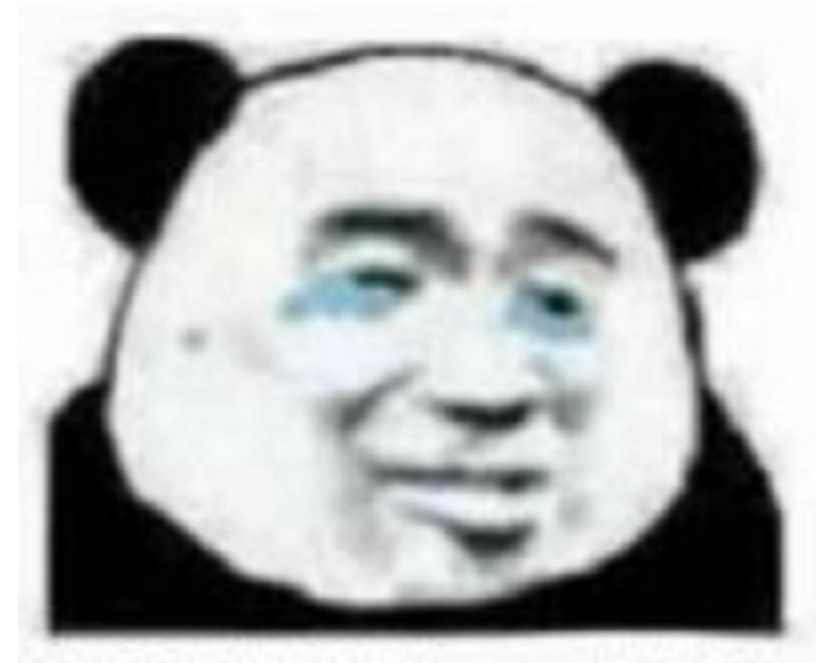

# 出来混 迟早要还的

flag{40 https://diog.cs/493d}1995976

得到flag~

被截获的电报

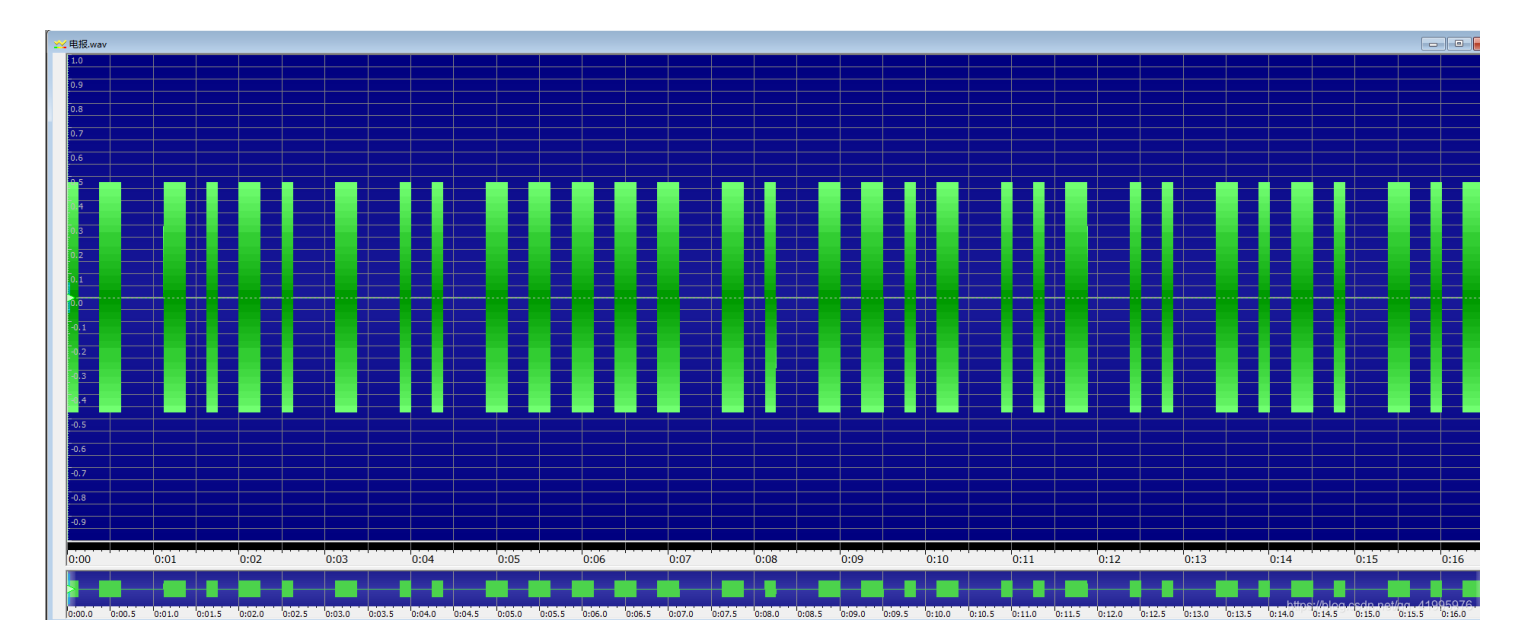

/ 4 / 71 144 15 4

## 摩斯密码在线加密解密工具

| 01 1010 | 1 00 | 11111 | 10 1101 | 001 0 | 0 1010 | 101 |  |       |   |
|---------|------|-------|---------|-------|--------|-----|--|-------|---|
| Space:  |      |       |         | S     | hort:  | 0   |  | Long: | 1 |
| 加密      | 解密   |       |         |       |        |     |  |       |   |
| AC      | ĴΩ   |       |         |       |        |     |  |       |   |

得到flag

# 怀疑人生

下过来一共三题

第一题跑一边字典 密码为password 里边文本先转base64 在urldecode XHU2Nlx1NmNcdTYxXHU2N1x1N2JcdTY4XHU2MVx1NjNcdTZiXHU2NVx1Nzl= 得到: flag{hacker

先跑一边 short ook!

https://www.splitbrain.org/services/ook 得到 3oD54e 再跑一边base58(这谁想得到??) http://ctf.ssleye.com/base58w.html 得到 misc

第三题不能直接用手机扫出来 这里用这个网站扫可以扫出来 https://online-barcode-reader.inliteresearch.com/

得到12580} 三个一起提交就行了

# 500txt

一开始没什么思路 还以为是要转码什么的 想了半天没啥思路 就想着是不是里边藏了什么关键字 就自己写了个脚本查

```
for i in range(1,501):
  with open(str(i)+'.txt',"r") as f:
    str1 = f.read()
    if 'key{' in str1:
        print(i)
```

试了flag、ctf、key之后 再到txt里看了一下 就找到flag了

# c2un

下载过来是一个doc文件 打开出现这样的页面

| 😡 C@n                | U.docx           |                | $\odot \times$ | +            |                  |                |               |       |          |                |            |
|----------------------|------------------|----------------|----------------|--------------|------------------|----------------|---------------|-------|----------|----------------|------------|
| 9 - C                | ⊽ 开始             | 插入             | 页面布局           | 引用           | 审阅 视             | 图章节            | 安全            | 开发工具  | 特色应用     |                |            |
| ఝ雅黑<br>3 <i>I</i> ⊻- | · -=<br>∴ · ײ ×₂ | - A⁺<br>A - a≵ | A <sup>-</sup> | ý - ∷<br>_ = | - ≟ - ≞<br>≞ = ■ | ≟ Å*<br>≝ ≛≣ * | 원 ≒-4<br>☆-⊞- | AaBbC | cDd AaBb | AaBb()<br>标题 2 | AaBbC(<br> |
|                      |                  |                |                |              |                  |                |               |       |          |                |            |

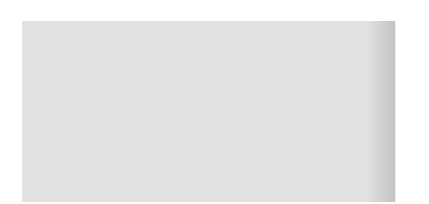

https://blog.csdn.net/qq\_41995976

### 于是放到winhex看一眼

| C@nU.docx |    |    |    |    |    |    |    |    |    |     |    |    |     |     |    |    |       |              |   |
|-----------|----|----|----|----|----|----|----|----|----|-----|----|----|-----|-----|----|----|-------|--------------|---|
| Offset    | 0  | 1  | 2  | 3  | 4  | 5  | 6  | 7  | 8  | 9   | 10 | 11 | 12  | 13  | 14 | 1  |       | ANSI ASCII   | ^ |
| 00000000  | 50 | 4B | 03 | 04 | 14 | 00 | 00 | 00 | 08 | 00  | 87 | 4E | E2  | 40  | D4 | в  | FK    | ‡Nâ@Ô¶       |   |
| 00000016  | FF | DA | 61 | 01 | 00 | 00 | 98 | 05 | 00 | 00  | 13 | 00 | 00  | 00  | 5B | 4  | ÿÚa   | ~ [C         |   |
| 00000032  | 6F | 6E | 74 | 65 | 6E | 74 | 5F | 54 | 79 | 70  | 65 | 73 | 5D  | 2E  | 78 | 6  |       | _Types].xm   |   |
| 00000048  | 6C | B5 | 94 | 4B | 4F | C3 | 30 | 10 | 84 | EF  | 48 | FC | 87  | C8  | 57 | 94 | lµ″KO | ÃO "ïHü‡ÈW"  |   |
| 00000064  | B8 | 70 | 40 | 08 | 35 | ED | 81 | C7 | 11 | 7A  | 28 | 12 | 57  | E3  | 6C | 5A | ,p@ 5 | í Ç z( WãlZ  |   |
| 00000080  | 0B | BF | E4 | DD | 96 | F6 | DF | B3 | 49 | 1F  | 07 | 54 | 35  | 0D  | 85 | 4B | ¿äÝ-  | öß I T5K     |   |
| 00000006  | 74 | 61 | 20 | 50 | on | 26 | Þ¢ | 07 | 50 | 0.5 | 80 | ъo | 1.2 | 1.2 | 07 | τo | 84-6  | កត+និតនាពិ 🗛 |   |

**B** •

flag 不在这里哦

#### PK字样 应该是个压缩包 改后缀名打开

| • | C@nU.zip\_rels |          |          |             |
|---|----------------|----------|----------|-------------|
| × | 名称             | 大小       | 压缩后大小    | 类型          |
|   | (上层目录)         |          |          |             |
|   | 🚔 flag.zip     | 10.26 KB | 10.18 KB | 好压 ZIP 压缩文件 |
|   | 🔮 .rels        | 1 KB     | 1 KB     | XML 文档      |
|   |                |          |          |             |

### 在里边的一个文件夹里找到flag.zip

这个压缩包是有密码的 里边有给出提示弱口令 于是就拿去字典跑一下 得到密码是password

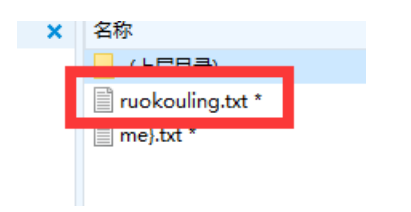

打开me}.txt 发现是一堆十六进制字符 先拿到去转换一下 看到了PNG的文件头 所以放到WinHex变成图片

| 16进制到文本字符串的转换,在线实时转换<br>16进制到文本字符串的转换,在线实时转换(支持中文转换)                                                                                                    |
|----------------------------------------------------------------------------------------------------|
| 加密或解密字符串长度不可以超过10M                                                                                                    |
| E4FA7E97D6F7D667DF8A0D689DC74FD2CF5FA588FBDE2989FA0A11F7CFD00C029492BA668BB64C374976AA77A87D237F3D5B650294F57CC66F54E374EA7E93D7D82F<br>5BAA8E9F7FAFD31BF4E433FEFD20280E392564CD176C986E92ED54EF50EA56FE6AB3DAC3A9EAE92CDEA9D6E9C51337CC51CEBF881AEFBFD313F50433FF5EA02808392<br>564CD176C986E92ED54EF50EA56FE6AB6DA1529EA898CDE74DADE7D53C5F31D33A7EA0EB7E7FCCCFD4D02FB0C600E070A41553B45DB261FABD0AA77447D367F3E13<br>652354F51CF66B2A8E9EC9AED2BE65BC78B9A7EA91F1FF36335F4CBAC3400381069C5146D976C98EE52ED54EF50FA66BEDA46AAE629EAD94CAEB4369AF08BA65CDFF7<br>F6DE8F0FF8BD1AF7A22600600C69C5146D976C987EAFC229DDD1F4D97CB82D54CAB314B3C95C696D34E1174DB9BEEFEDBD1F1FED7B35E8454D00C024D28A29DA31<br>D933FD5E8553BAA3E9B3F9701BA99AA7A86733B9D2DA68C22F9A727DDFDB7B3F5ED4345EC35DD404000C23AD98A24D936DD3EF5538A53B9A3E9B0FB791AA798A7<br>A36932BA08D26FCA229D7F703BDF7FBE37CB2867BA53506008723AD98A27D939DD32F5535753BA0BE9C6FB791AA798A7A36932BAD8D26FCA229D7F703BDF7FBE37CB2867BA53506008723AD98A27D939DD32<br>F55B5454D1C449FCD87D848D53C453D9BC995D646137EC594EBF8B1AE7BC5413E59635DD404000C23AD98A27D939DD3EF5538A51BE6CF4759FF7187F53DFC50553B4 |
| 16)世期任字符     字符转16进制     清空结果     8       ◆PNG     □□□                                                                                                    |
| IHDRocccccccccccccccccccccccccccccccccccc                                                                                                    |

### 打开图片 发现是一片空白 试了好久 发现放到stegsolve里有反应

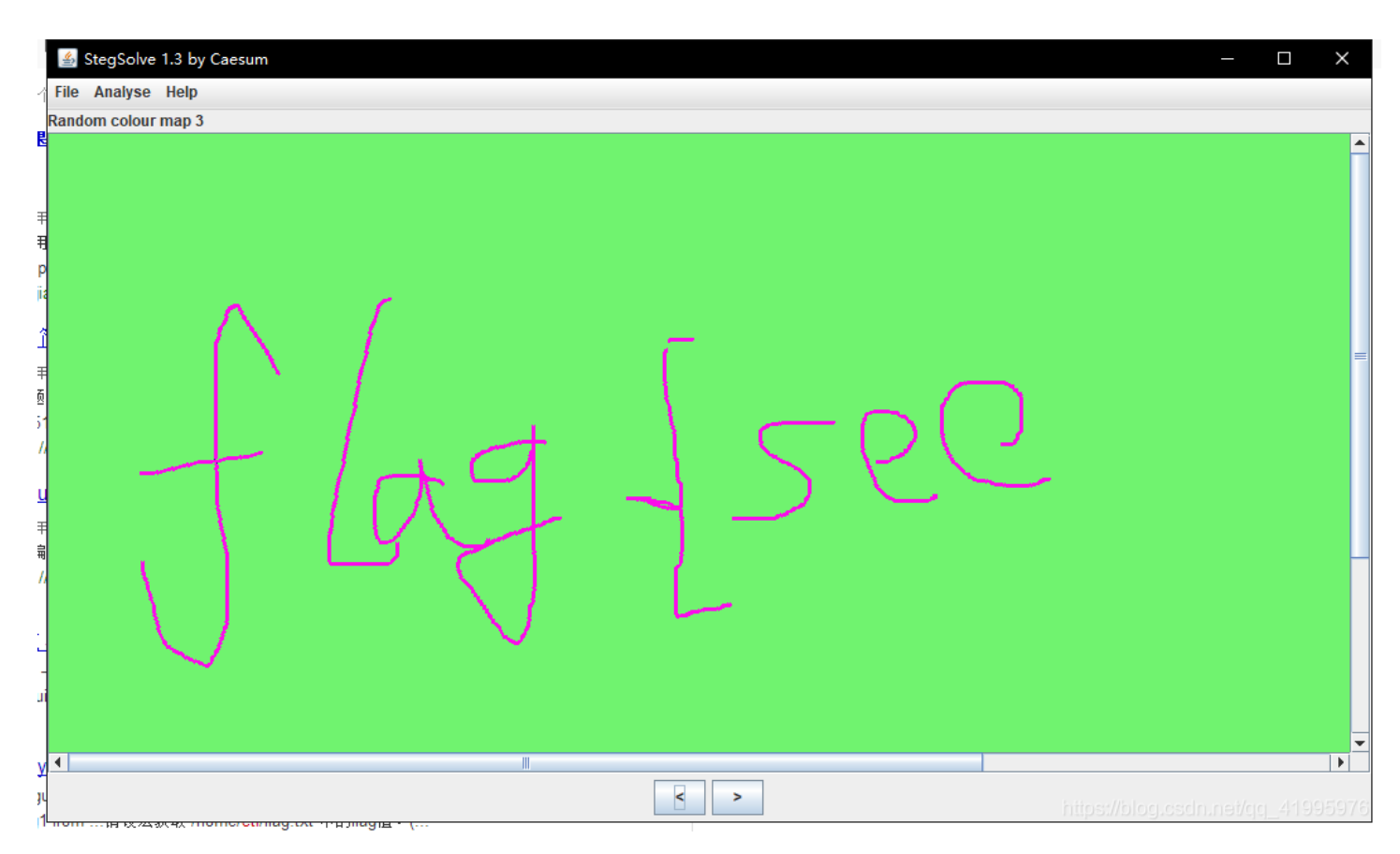

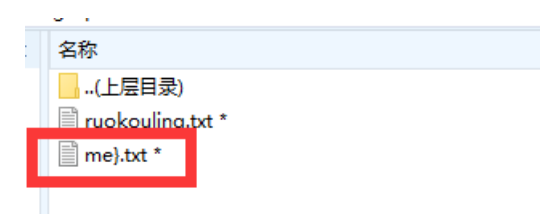

结合之前压缩包里的文件名 猜测flag可能为flag{seeme} 提交之后成功了……

# easyzip

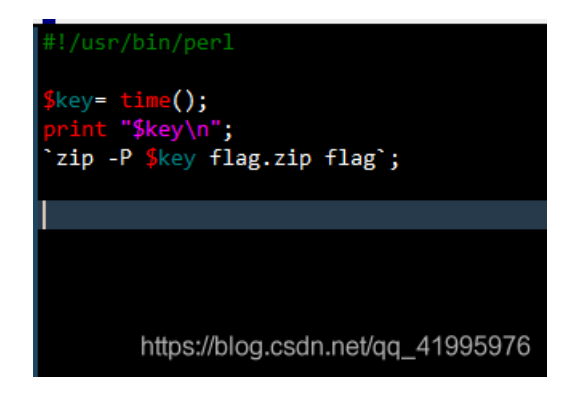

打开encrypt文件 发现zip的压缩包是用时间戳加密的

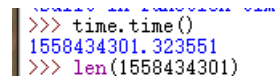

### 查一下现在的时间戳大概是155xxxxxx

| 👔 Ziperello                                                   |                                 |                                      |                                                                                                    | _             |                      |
|---------------------------------------------------------------|---------------------------------|--------------------------------------|----------------------------------------------------------------------------------------------------|---------------|----------------------|
| ziperello                                                     | )<br>vord recovery to           | ol                                   | 帮助                                                                                                    | 关于            | 退出                   |
|                                                               | 字符类型: 固定的                       | 字符集                                  |                                                                                                    |               |                      |
| 「字符集<br>▼ 数字 (0 - 9)<br>□ 小写字母 (a - z)<br>□ 大写字母 (A - Z)<br>□ | │ 特殊符号 (!@)<br>│ 空格<br>│ 所有印刷字符 | 最小密码长度 =     1       最大密码长度 =     10 | ■<br>L<br>L<br>L<br>L<br>L<br>M<br>M<br>M<br>L<br>M<br>M<br>L<br>M<br>M<br>L<br>M<br>M<br>L<br>M<br>M<br>L<br>M<br>M<br>L<br>M<br>M<br>L<br>M<br>M<br>L<br>M<br>M<br>L<br>M<br>M<br>L<br>M<br>M<br>M<br>M<br>M<br>M<br>M<br>M<br>M<br>M<br>M<br>M<br>M |               |                      |
|                                                               | 步骤 3                            |                                      |                                                                                                    |               |                      |
| <ol> <li>选择字符集类型:固定或自</li> </ol>                              | 自设。                             |                                      |                                                                                                    |               |                      |
| 定义可能存在于密码中的字符                                                 | F集。                             |                                      |                                                                                                    |               |                      |
| 3. 设置最小及最大密码长度。                                               |                                 |                                      |                                                                                                    |               |                      |
| 4. 输入起始密码(非必需)                                                |                                 |                                      |                                                                                                    |               |                      |
|                                                               |                                 | 步骤 3 / 4: 暴力破解设定                     | 1.0                                                                                                    |               | NEXT 💓               |
| Ziperello ver. 2.1                                            | 版权所有 (C) 2008                   | FDRLab                               | nups://ble                                                                                                    | терезентнөмер | e <u>-</u> 471995976 |

### 爆破一下 就可以出来了

| 👔 Ziperello                                   |                        |                       |                                                    | _                                          |                   |
|-----------------------------------------------|------------------------|-----------------------|----------------------------------------------------|--------------------------------------------|-------------------|
| ziperello<br>zip passwo                       | ord recovery too       | bl                    | 帮助                                                 | 关于                                         | 退出                |
|                                               | 当前密码长度<br>当前密码<br>当前速度 | 10<br>信息 ×            | また。<br>生备就绪,请点击[开始]<br>主意:搜索进度条(%)及<br>前的密码效验长度相关。 | <b>步骤 4</b><br>按钮<br>剩余时间字段显<br>破解 AES 算法加 | 記示的信息与当<br>嘧的密码可能 |
| 逝去时间: 00:00:06                                | 15%                    | 金内: 1552529384     通定 | 。<br>刘秋(昭                                          |                                            |                   |
| 18:28:30: 密码 <b>: <sup>*</sup>155252938</b> 4 | ↓".时间:6s               |                       |                                                    |                                            |                   |
|                                               |                        | 步骤 4 / 4: 破解密码.Go     |                                                    |                                            |                   |
| Ziperello ver. 2.1                            | 版权所有 (C) 2008 F        | DRLab                 | hitps://blog                                       | <del>.eschinet/cj</del>                    | E4H995976         |

# findme

压缩包里有个flag.vmdk文件 去搜了一下好像要用虚拟机安装虚拟盘什么的 感觉太麻烦了就用winhex看了一下看到里面有zip文件头就去用foremost-master跑了一下 还真跑出来一个压缩包

| ← → ▼ 12 \= ▼ ■ 00006072.zp |           |           |           |    |                     |          | 白前日   |                 |   |
|-----------------------------|-----------|-----------|-----------|----|---------------------|----------|-------|-----------------|---|
| ◆ 名称                        | 大小        | 压缩后大小     | 类型        | 安全 | 修改时间                | CRC32    | 压缩算   | 注释              |   |
| (上层目录)                      |           |           |           |    |                     |          |       | 据悉解压密码是43开头的手机。 | 弓 |
| indme.jpg *                 | 686.91 KB | 671.36 KB | 看图王 JPG 图 |    | 2017-08-04 20:13:35 | DB5CEF9F | ZipCr |                 |   |
|                             |           |           |           |    |                     |          |       |                 |   |
|                             |           |           |           |    |                     |          |       |                 |   |

旁边有提示是13位开头的手机号

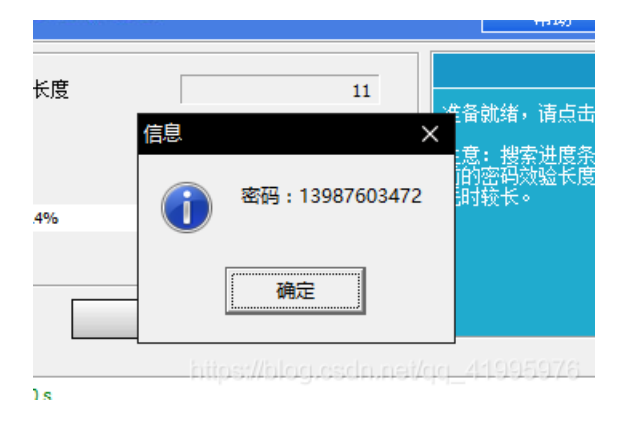

拿软件爆破一下是一张图片

| 规安全     | 详细信息 以前的版本                                                                                                    |   |
|---------|----------------------------------------------------------------------------------------------------|---|
|         |                                                                                                    | _ |
| 属性      | 值                                                                                                    | ^ |
| 说明 ———  |                                                                                                    |   |
| 标题      |                                                                                                    |   |
| 主题      |                                                                                                    |   |
| 分级      | $\Rightarrow \Rightarrow \Rightarrow \Rightarrow \Rightarrow \Rightarrow \Rightarrow \Rightarrow \Rightarrow \Rightarrow \Rightarrow \Rightarrow \Rightarrow \Rightarrow \Rightarrow \Rightarrow \Rightarrow \Rightarrow \Rightarrow $ |   |
| 标记      |                                                                                                    |   |
| 备注      | flag{3df136a74f51b7767ba0172713b06                                                                                                    | 1 |
| 来源      |                                                                                                    |   |
| 作者      |                                                                                                    |   |
| 拍摄日期    |                                                                                                    |   |
| 程序名称    |                                                                                                    |   |
| 获取日期    |                                                                                                    |   |
| 版权      |                                                                                                    |   |
| 图像 ———  |                                                                                                    |   |
| 图像 ID   |                                                                                                    |   |
| 分辨率     | 3840 x 2160                                                                                                    |   |
| 宽度      | 3840 像素                                                                                                    |   |
| 高度      | 2160 像素                                                                                                    |   |
| 水平分辨率   | 96 dpi                                                                                                    |   |
| 垂直分辨率   | 96 dpi                                                                                                    |   |
| 位深度     | 24                                                                                                    | ~ |
| 删除属性和个人 |                                                                                                    |   |
|         |                                                                                                    |   |

| (上层目录)          |          |          |      |     |
|-----------------|----------|----------|------|-----|
| 1.txt *         | 1 KB     | 1 KB     | 文本文档 | 201 |
| 2.txt *         | 1 KB     | 1 KB     | 文本文档 | 201 |
| 3.txt *         | 1 KB     | 1 KB     | 文本文档 | 201 |
| 100 小明的文件.pdf * | 21.50 KB | 16.11 KB | 看图王  | 201 |
|                 |          |          |      |     |
|                 |          |          |      |     |
|                 |          |          |      |     |
|                 |          |          |      |     |
|                 |          |          |      |     |
|                 |          |          |      |     |
|                 |          |          |      |     |
|                 |          |          |      |     |
|                 |          |          |      |     |
|                 |          |          |      |     |
|                 |          |          |      |     |
|                 |          |          |      |     |
|                 |          |          |      |     |
|                 |          |          |      |     |
|                 |          |          |      |     |
|                 |          |          |      |     |
|                 |          |          |      |     |
|                 |          |          |      |     |
|                 |          |          |      |     |
|                 |          |          |      |     |
| 歴中「11×14(0チロ)   |          |          |      |     |

下载过来的压缩包有四个文件 其中三个txt 只有六个字节 跑了一遍弱口令 和伪加密 发现都不能 那应该就是要crc32碰撞了

小明的文件

| c 🔤 选择C:\Windows\System32\cmd.exe —                                           | × |
|-------------------------------------------------------------------------------|---|
| alternative: 4Dimre (OK)                                                      |   |
| alternative: 6Y2cB4 (OK)                                                      |   |
| alternative: D55UOm (OK)                                                      |   |
| alternative: E5tdTt (OK)                                                      |   |
| alternative: NRDIvD (OK)                                                      |   |
| alternative: P10kVQ (OK)                                                      |   |
| alternative: Q1qZMH (OK)                                                      |   |
| alternative: Vi98fw (OK)                                                      |   |
| alternative: Vuvdgc (OK)                                                      |   |
| alternative: X/Dibe (OK)                                                      |   |
| Talternative (marging DK)                                                     |   |
| alternative: crc32K)                                                          |   |
| alternative iDr/gi (OK)                                                       |   |
| alternative. indig (ok)                                                       |   |
| alternative: wfKOFk (OK)                                                      |   |
| alternative: zI s9u (OK)                                                      |   |
|                                                                               |   |
| G:\学校需要的文件\ctf\ctf工具\CRC32碰撞\crc32-master>python3 crc32.py reverse 0x6A037F6B |   |
| 4 bytes: {0x97, 0xf7, 0x0a, 0x34}                                             |   |
| verification checksum: 0x6a037f6b (OK)                                        |   |
| alternative to the form                                                       |   |
| alternative bbits_ (UK)                                                       |   |
| alternative                                                                   |   |
| alternative, Surun (OK)                                                       |   |
| alternative. SloClr (OK)                                                      |   |
| alternative: 4FPDi (OK)                                                       |   |
| alternative: bthYpu (OK)                                                      |   |
| alternative: chf4jx (OK)                                                      | e |
| alternative: kbp₩fP (OK)                                                      |   |
| sitemeting: 1s2Ells (02)                                                      |   |

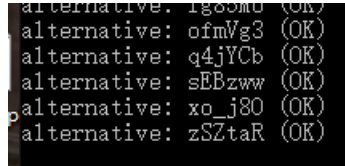

### G:\学校需要的文件\ctf\ctf工具\CRC32碰撞\crc32-master>

https://blog.csdn.net/qq\_41995976

都跑一边找出有规律的字符串得到 easy\_crc32\_6bits 成功解压文件 打开pdf 发现一个二维码

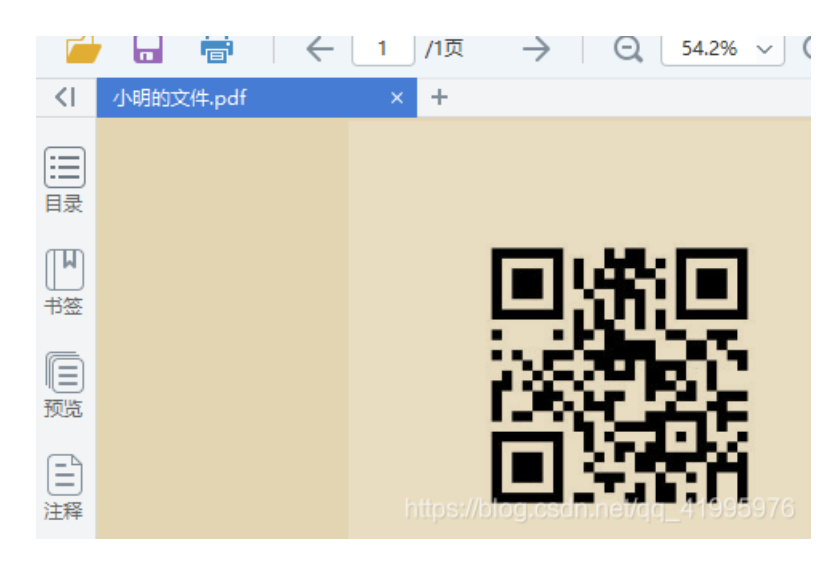

扫描后发现是个假的flag 放进winhex、010editor、一系列操作都没结果后 于是我就开始了一波神奇的操作了!

|   | ☑ 小明的: | 文件.pdf 🕹 |             | 1         | 1 → 1 |      | 8   |
|---|--------|----------|-------------|-----------|-------|------|-----|
|   |        |          |             |           |       |      |     |
|   |        |          |             |           |       |      |     |
| 1 |        |          |             |           |       |      |     |
|   |        |          |             |           |       |      |     |
| 2 | 输出格式:  | docx     | ▼ <u>设置</u> | 🗹 🌾 提取图片中 | 的文字   |      |     |
|   | 输出目录:  | PDF相同目录  | ▼ 保存到P      | DF相同的目录   |       | 开始转换 | 070 |

首先 我先 把他转成了DOCX

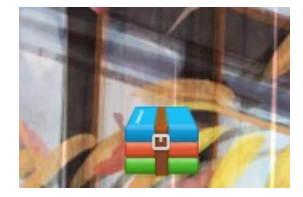

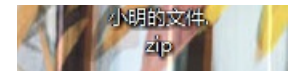

然后改成ZIP

| ← → ▼ 🛃 ≔ ▼ 📙 小明的文件.zip\word\media |          |          |     |   |      |
|------------------------------------|----------|----------|-----|---|------|
| ◆ 名称                               | 大小       | 压缩后大小    | 类型  | 安 | 修改明  |
| (上层目录)                             |          |          |     |   |      |
| mimage1.png                        | 11.40 KB | 11.17 KB | 看图王 |   | 2019 |
| image2.jpeg                        | 16.84 KB | 13.94 KB | 看图王 |   | 2019 |
|                                    |          |          |     |   |      |

打开居然找到了两张图片 其中一张是PDF本来就有了 另外一张是这个

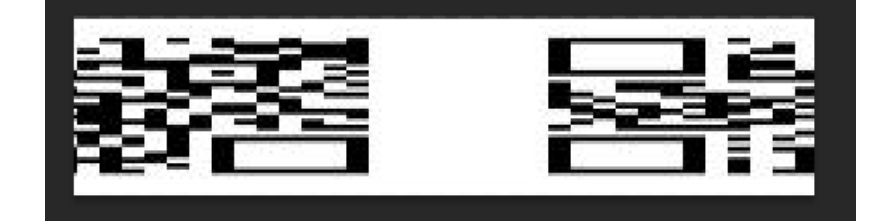

用PS修复了一番加了三个点点之后就得到了这个二维码 扫出来就是答案了

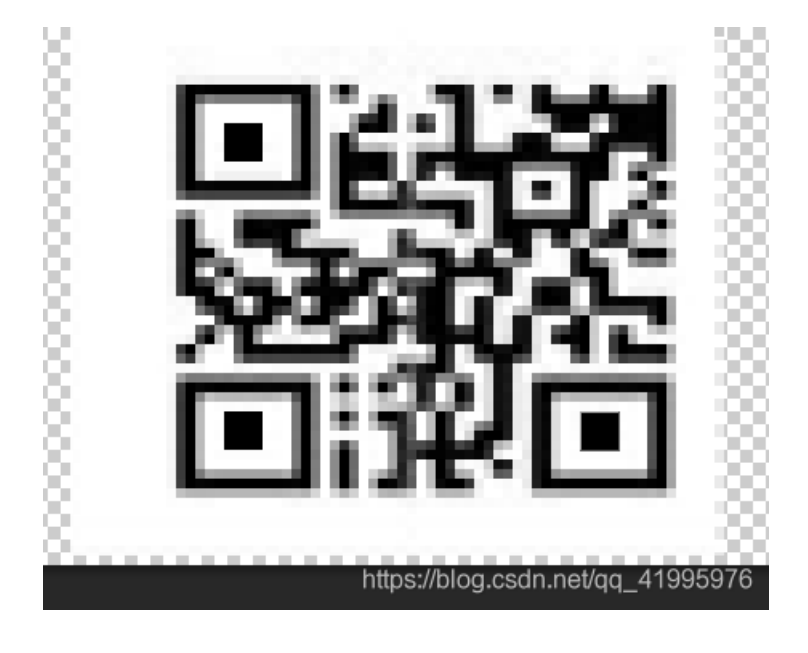

注意!!!上边的转成doc做法是在扯蛋!! 后边我发现直接把PDF拉去foremost-master跑一边分离就好了!!

函 > 新加卷(G:) > 学校需要的文件 > ctf > ctf工具 > 图片隐写分离 > foremost-master > outfile > jpg

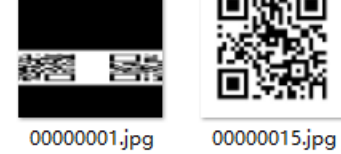

二维码

| <u>т</u> | 0             |     | _   | /■ 压缩包密码.txt - 记事本                                                                             |                                                                      | _              |                | ×            |
|----------|---------------|-----|-----|------------------------------------------------------------------------------------------------|----------------------------------------------------------------------|----------------|----------------|--------------|
| e        | ( <b>1</b>    |     |     | <br>文件(F) 編辑(E) 格式(O) 查看(V) 帮助(H)                                                              |                                                                      |                |                |              |
| 删除       | 密码            | 自解压 | 工具箱 | data:image/png;base64,iVBORwOKGgoAAAANSUhEUg                                                   | gAAArIAAACtCAIAAADDBAuwAAAAAXN                                       | SROIA          | rs4c6          | QAAA ^       |
| - 49/77  |               |     |     | AKnQUIBAACxjwv8YQUAAAAjcEhZcwAADsMAAA/DAcdvc<br>zCwnKOWUO3ogwOdWr1QUOo3oV9gR/PWHAKCRBOBAyAIA   | qGQAAAZ/SUKBVHhe7d1NcujIFIXRXh(<br>ATGOBABCy/AAATWOAAbCy/AAFTWAAAbCy | cLYjZ<br>wC∆⊬∆ | зхрух<br>Ц≬∩Ма | Yqql<br>CACB |
|          | ə (I).zıp\匙日  |     |     | kAQAQsgAACFkAAIQsAABCFgAAIQsAgIAFAEDIAgAgZAE                                                   | EAELIAAAhZAACELAAAQhYAACELAICQI                                      | BQBAy          | AIAIG          | QBAB         |
| ×        | ◆ 名称          |     |     | CyAAAIWQAAhCwAAEIWAAAhCwCAkAUAQMgCACBkAQAQsg                                                   | gAACFkAAIQsAABCFgAAIQsAgJAFAED                                       | IAgAg          | ZAEAE          | LIAA         |
| Pro CC ^ | (上层目录)        |     |     | ANZAACELAAAQNYAACELAICQBQBAyAIAIGQBABCyAAAI                                                    | VQAAHCWAAEIWAAAHCWCAKAUAQMgCACI                                      | BRAQA          | QsgAA          | CFkA         |
|          | 💼 wenjian.rar |     |     | AIUSAADOF GAAIUSAGJAF ADDIAGAGAAAADDIIAAAADAAAA<br>AARIWAAAACwCAxAHAOMgCACBxAQAQqaAACFxAAIQqgN | /s6/rP7PaVc                                                          | DUYAA          | AIWQA          | Ancw         |
|          | 📄 压缩包密码.tx    | :   |     | +CXkwVwpoz1JzKx28Jten/fLtP55fad81W/8fM539/Ac                                                   | caPss7je9ueT9SWe/hsEB7wXWQBnail                                      | P1znQ          | fDV₩w          | jO3D         |
|          |               |     |     | 0M2Ifrbj0yneZdv2Go/SY7v+4N/w4B0CL00WwJnGkXp/                                                   | /xG4T9tFM7488n/jZti1apvVhdpe7+                                       |                |                | -            |
|          |               |     |     | +1fzoY3+fRVZQG8F1kAZxom70G8KRczgnfDdr4238298                                                   | Se1Z3Xbdoh30H9N                                                      |                |                |              |
|          |               |     |     | +5Ue2L4ILWAKI2ISOAYQIFSA7KgYWphGK3nmXIDXUI+2<br>+5I8+nc+I5dbCsI1w7x6H/I+sYmPD164w5sF6z8n58DI   | 2/109+epApI9U2222bHa/A<br>Lk&Vunczn26PI0c/ONOTmk20694d34             | 71 P           |                |              |
|          |               |     |     | +vVSNp/OtqO+W9ugXVzOm2Vdvzsdzwf5Mbg78n9CFsDL                                                   | _kgVwpiKHm/F8MV0vo/z40UAThe3x7                                       | ∦x/fQ          | uNpi           |              |
| 6)       |               |     |     | +bXBheYHpmPhrfUVs8Xdxv9Mj4NPC6ZAGcqU3f8r/ud                                                    | X5PB9s0Xabv5dJ/Zmrv5n1b2C7vtV3I                                      | K8vUV          | xjqY1          | Pmde         |
|          |               |     |     | 90V+YFyo21314v1HexvAG9HFsCJD1M0Q/urD                                                           |                                                                      |                |                |              |
| _        |               |     |     | +U6yefj79stfxDQL21qFhz2a8rVdjFP9PG/3DzcmW7MJ                                                   | l/a/5sj7Wx6qW8gCeHOyAM5zHKJ1rk)                                      | 83+98          | Aft            |              |
|          |               |     |     | +uSyesHXUU+dUZeZyrXbyu3yoF96IARW53phvZtAHL+j                                                   | ]rteDI/l/erxkan<br>Ju726f+LfW0.uk9T/iLu70C9LFickm                    | 5 mm 4 m       | Ph6/m          | 0rmB         |
|          |               |     |     | elCzot9ri66anmw17HZVt                                                                          | UNISOCCITEIR SXROL ( JEANGAGEL KAD                                   | JIIII 142      | NDO/ W         | aypp         |
|          |               |     |     | +07T6T6vLR08R0DTL01vZPsjiHT3568vC7wMWQAAhCwA                                                   | AAEIWAAAhCwCAkAUAOMgCACBkAQAQs                                       | e AACF         | kAAIQ          | sAAB         |
|          |               |     |     | CFgAAIQsAgJAFAEDIAgAgZAG8oXx98vaNxev3KT/9EuF                                                   | P2zcfL1yAX/RuR81XJ7fi4TV0DfCxZ                                       | ĂG9oy          | II             |              |
|          |               |     |     | +shtZAPwfsgDe0D4L+tkPJvajLKhkAfxqsgD01Iftogz                                                   | zjcm05u1663L62LNjvUP/H30/7cd+jI                                      | Ha/Xt          | iHfz           |              |
|          |               |     |     | +uzZX306hrgY8kCONH6JwGLPnb319uIXib0zt0s00w5c                                                   | q11wKffr+B                                                           |                |                |              |
|          |               |     |     | +z1Dv3jbs1wMeSbfAitnicD2M/oof13S8Knq3sj3X8Pz                                                   | zq+ftVrs/Ec+EiyAM/Uh2IR53flBnE                                       |                |                |              |
|          |               |     |     | +Sp77/d6fH1agrU4+tYYmN7uVcDfCx74Kd7ppuV5pcfu                                                   | nuoemgnqx/S/DvgUDU+<br>vatoFt9baj91 bafz1wT/POwWt5f1dOf              | ຂະວັນດ         | BoCib          | Onfh         |
|          |               |     |     | bZ3HGcGR2V/Wrv+Vv5sFT1aWEtid1IHfi/v6ZaP5T10                                                    | ofCxZAB                                                              | owany          | DIGID          | opio         |
|          |               |     |     | +szvUnjHwgZAF8mO2zgtXygcMDu08UgF9NFsCHGbLg                                                     |                                                                      |                |                |              |
|          |               |     |     | +bAvi1ÜBIÄvgd/vhbxmA30IWAAAhCwCAkAUAQMgCACBk                                                   | kAQAQsgAACFkAAIQsAABCFgAAIQsAg                                       | JAFAE          | DIAgA          | gZAE         |
|          |               |     |     | AELIAAAhZAACELAAAQhYAACELAICQBQBAyAIAIGQBABC                                                   | CyAAAIWQAAhCwAAEIWAAAhCwCAkAUA(                                      | QMgCA          | CBkAQ          | AQsg         |
|          |               |     |     | AAUTKAAIUSAADUT GAAIUSAGJATAEDI AGAGZAEAELI AAP                                                | ANZAACELAAAQNYAACELAICQEQEAyAII                                      | AIGQB          | ABCyA          | ADO/         |
|          |               |     |     | v zbr uzy 112 crung gAAAAEIF IKSUUMU                                                           |                                                                      |                |                | 995976       |
|          |               |     |     |                                                                                                |                                                                      |                |                |              |

### 打开密码发现是个图片的base64的值随便找个地方转换一下就好了

### http://www.vgot.net/test/image2base64.php

我用的是这个 注意要把前边的 data:xxx去掉

得到密码是asdfghjkl

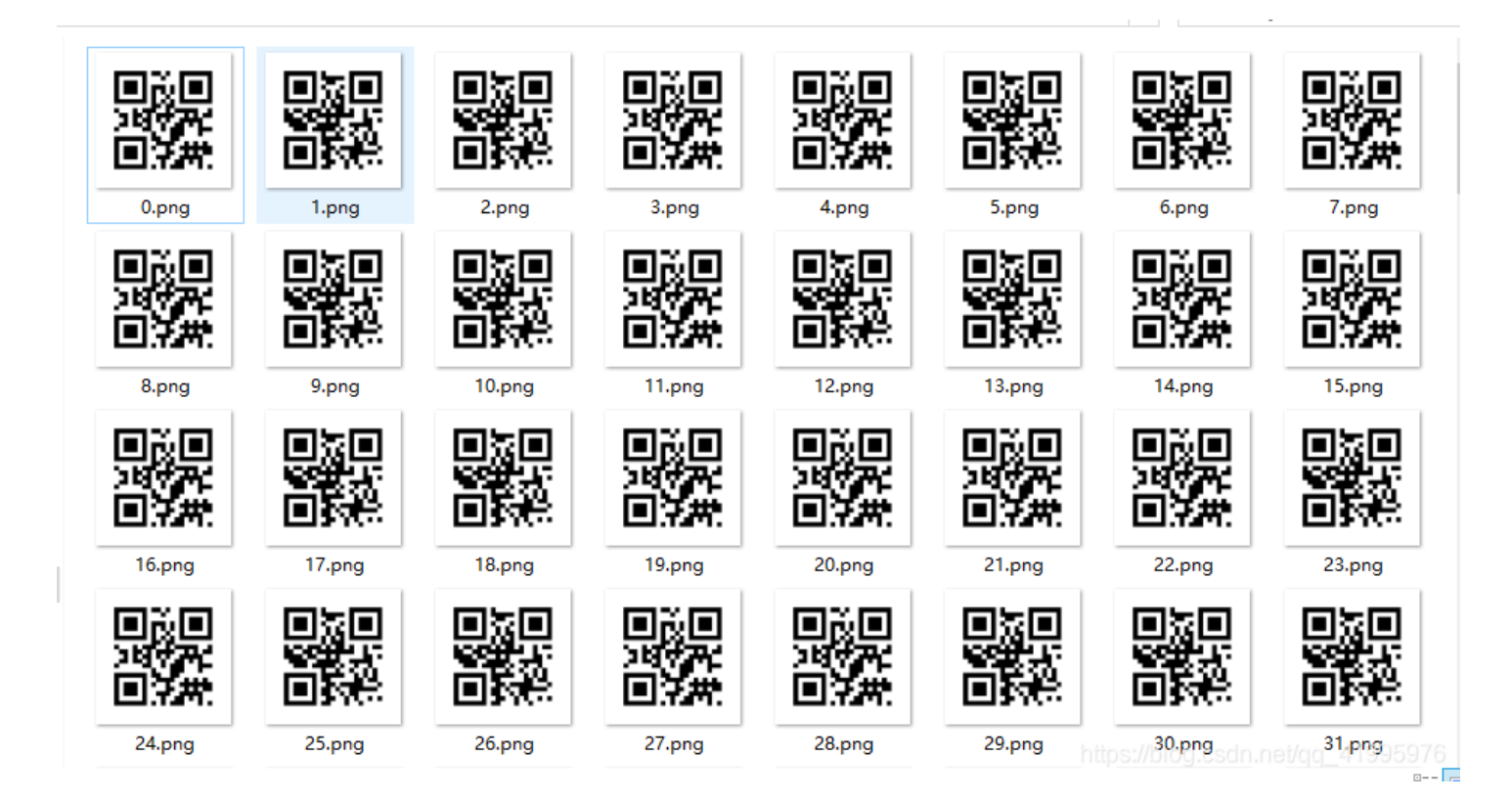

然后获得一堆二维码 扫了几个发现 只有数值 0 和 1 应该组成起来是个二进制字符串 当然不可能一个个扫 之后利用两种二维码的图片大小不一样 来区分是0还是1 python脚本:

```
import os
for i in range(160):
    a = os.path.getsize(str(i) + '.png')
    if a == 443:
        print(0,end='')
    else:
        print(1,end='')
```

得到结果:

### 然后转成十六进制后再转成字符串就好了

| 加密或解密字符串         | 4长度不可以超过1         | .0M           |
|------------------|-------------------|---------------|
| 666c61677b5152   | 2636f646531735    | 5736566756c7d |
|                  |                   |               |
|                  |                   |               |
|                  |                   |               |
|                  |                   |               |
|                  |                   |               |
|                  |                   |               |
|                  |                   |               |
|                  |                   |               |
|                  |                   |               |
|                  |                   |               |
| 16进制建立空          | →25##16进4         | 法办注用          |
| 10/21/09/12/3/10 | コー151 4支 1 0 反正伸引 | 海王和未          |
| flag(C           | sunl              |               |
| nag(u            | ul)               |               |
|                  |                   |               |

得到flag

# 春节三重礼

这是我做过最tmZZ的隐写题目了

| 💼 春节3 | 🚔 春节三重礼.zip  |           |           |             |   |  |  |  |
|-------|--------------|-----------|-----------|-------------|---|--|--|--|
| ×     | ◆ 名称         | 大小        | 压缩后大小     | 类型          | 安 |  |  |  |
|       | (上层目录)       |           |           |             |   |  |  |  |
|       | 💼 pwd.zip *  | 54.66 KB  | 30.35 KB  | 好压 ZIP 压缩文件 |   |  |  |  |
|       | ■第二重大礼,zip * | 107.35 KB | 107.28 KB | 好压 ZIP 压缩文件 |   |  |  |  |

首先 一个压缩包 里边两个有密码的压缩包 没有其他提示 所以先字典跑了一边 然后又去改了一下zip伪加密 发现是**伪加密** 

| pwd.zi | p里 | 是22 | 个txt |
|--------|----|-----|------|
|--------|----|-----|------|

| 💼 pwd.zip 🔹 |              |        |          |         |      |   |                     |          |     |  |  |
|-------------|--------------|--------|----------|---------|------|---|---------------------|----------|-----|--|--|
|             | ×            | ◆ 名称   | 大小       | 压缩后大小   | 类型   | 安 | 修改时间                | CRC32    | J   |  |  |
|             | ^            | (上层目录) |          |         |      |   |                     |          |     |  |  |
|             |              | 0.txt  | 68.76 KB | 2.39 KB | 文本文档 |   | 2019-02-08 21:14:06 | 64FC3E81 | I   |  |  |
|             |              | 1.txt  | 68.76 KB | 2.40 KB | 文本文档 |   | 2019-02-08 21:14:06 | AE7CFEF6 | I   |  |  |
|             |              | 2.txt  | 68.76 KB | 2.39 KB | 文本文档 |   | 2019-02-08 21:14:06 | 11B9F482 | I   |  |  |
| BSS         |              | 3.txt  | 68.76 KB | 2.40 KB | 文本文档 |   | 2019-02-08 21:14:06 | F5A405FC | I   |  |  |
|             |              | 4.txt  | 68.76 KB | 2.39 KB | 文本文档 |   | 2019-02-08 21:14:06 | 18653CB7 | I   |  |  |
|             |              | 5.txt  | 68.76 KB | 2.39 KB | 文本文档 |   | 2019-02-08 21:14:06 | 99923CD2 | I   |  |  |
|             |              | 6.txt  | 68.76 KB | 2.40 KB | 文本文档 |   | 2019-02-08 21:14:06 | DA7EAE1A | I   |  |  |
|             |              | 1.1xt  | 68.76 KB | 2.40 KB | 文本文档 |   | 2019-02-08 21:14:06 | 82106E97 | I   |  |  |
|             |              | 8.txt  | 68.76 KB | 2.39 KB | 文本文档 |   | 2019-02-08 21:14:06 | 8BF7CDFC | I   |  |  |
|             |              | 9.txt  | 68.76 KB | 2.39 KB | 文本文档 |   | 2019-02-08 21:14:06 | DB2901B1 | I   |  |  |
|             |              | 10.txt | 68.76 KB | 2.39 KB | 文本文档 |   | 2019-02-08 21:14:06 | 3AAAC194 | I   |  |  |
|             |              | 11.txt | 68.76 KB | 2.39 KB | 文本文档 |   | 2019-02-08 21:14:06 | B91EAFDD | I   |  |  |
|             |              | 12.txt | 68.76 KB | 2.39 KB | 文本文档 |   | 2019-02-08 21:14:06 | C30DCC49 | I   |  |  |
|             |              | 13.txt | 68.76 KB | 2.39 KB | 文本文档 |   | 2019-02-08 21:14:06 | 19C58668 | I   |  |  |
|             |              | 14.txt | 68.76 KB | 2.40 KB | 文本文档 |   | 2019-02-08 21:14:06 | F6DC6A3C | I   |  |  |
|             |              | 15.txt | 68.76 KB | 2.39 KB | 文本文档 |   | 2019-02-08 21:14:06 | A718F247 | I   |  |  |
|             |              | 16.txt | 68.76 KB | 2.39 KB | 文本文档 |   | 2019-02-08 21:14:06 | 3B8D8D7B | I   |  |  |
|             |              | 17.txt | 68.76 KB | 2.39 KB | 文本文档 |   | 2019-02-08 21:14:06 | 15EB15C5 | I   |  |  |
|             |              | 18.txt | 68.76 KB | 2.40 KB | 文本文档 |   | 2019-02-08 21:14:06 | 0EE1A367 | ſ   |  |  |
|             |              | 19.txt | 68.76 KB | 2.40 KB | 文本文档 |   | 2019-02-08 21:14:06 | F6EC1783 | I   |  |  |
|             |              | 20.txt | 68.76 KB | 2.39 KB | 文本文档 |   | 2019-02-08 21:14:06 | 807ACCE7 | I   |  |  |
|             | $\checkmark$ | 21.txt | 68.76 KB | 2.39 KB | 文本文档 |   | 2019-02-08 21:14:06 | 73BBD0B0 | 1 8 |  |  |
|             |              |        |          |         |      |   | anarogioouninei/qq  |          | 4   |  |  |

第二重大礼.zip里是一个加密的压缩包

| × | ◆ 名称          |  |  |  |  |  |  |  |  |  |  |
|---|---------------|--|--|--|--|--|--|--|--|--|--|
| ^ | (上层目录)        |  |  |  |  |  |  |  |  |  |  |
|   | ➡最后一重大礼。zip * |  |  |  |  |  |  |  |  |  |  |

### 大概就是pwd解密出来就是 第二个压缩包的密码了

然后来看txt的内容了

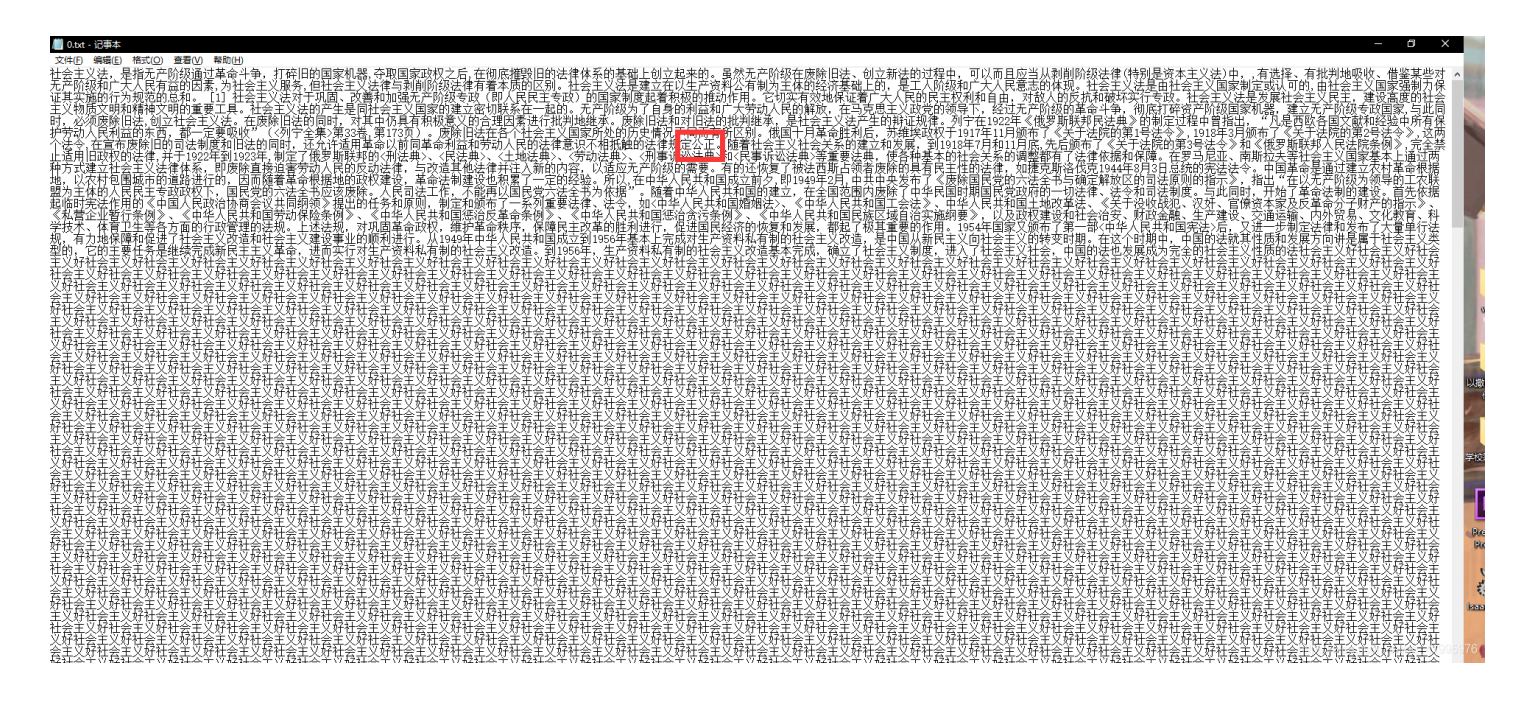

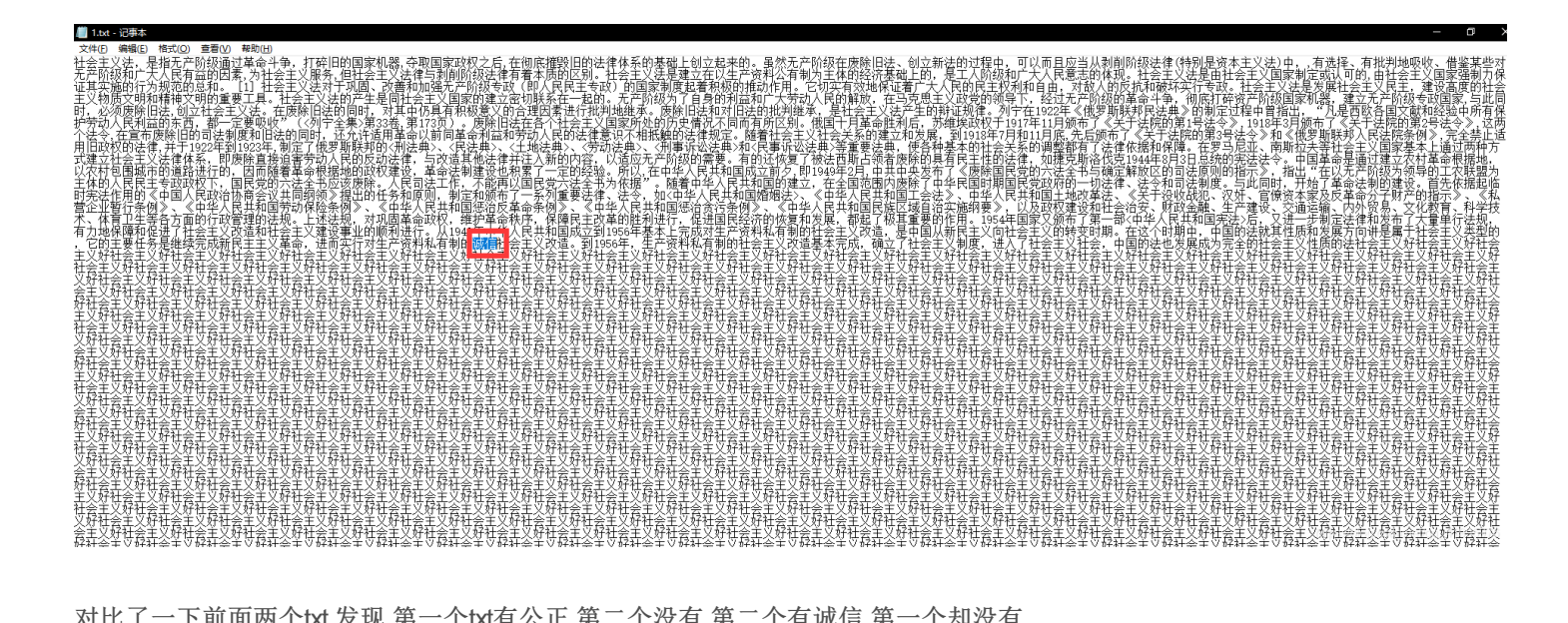

对比了一下前面两个txt 发现 第一个txt有公正 第二个没有 第二个有诚信 第一个却没有

大概可以猜到了是核心价值观编码http://ctf.ssleye.com/cvencode.html 找到每个txt与其他不同的部分 然后解码就行了 开始写脚本~

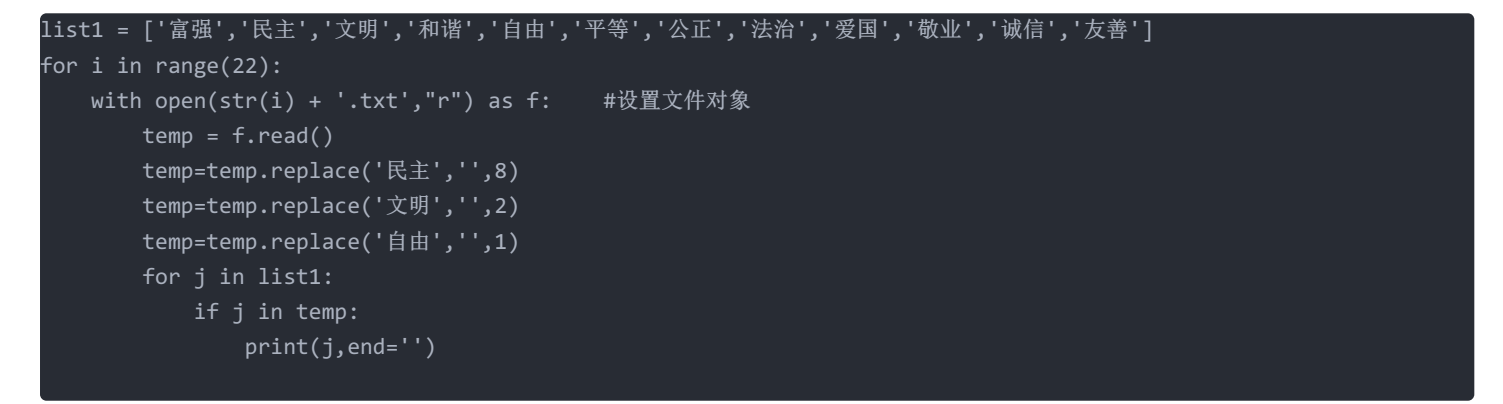

这里要注意一下 原文本里边本来就带有8个民主 2个 文明 1个自由 所以判断的时候 要先用replace去掉 得到内容为:

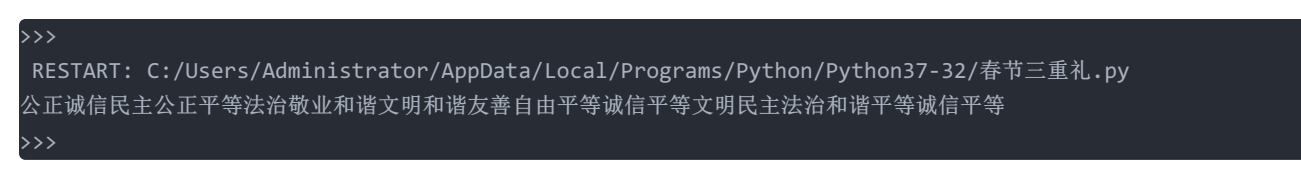

得到明文: key2:/s

然后就可以打开另外一个压缩包了

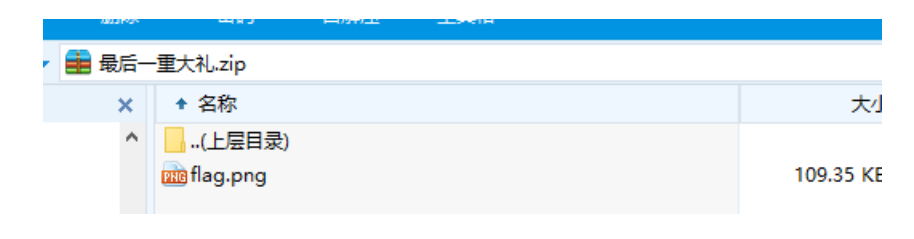

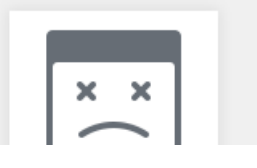

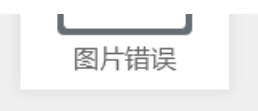

最后一个压缩包里边有个打不开的图片

| Offset  | 0  | 1  | 2  | 3  | 4  | 5  | 6  | 7          | 8    | 9  | 10 | 11 | 12 | 13 | 14 | 15 |       |
|---------|----|----|----|----|----|----|----|------------|------|----|----|----|----|----|----|----|-------|
| 0000000 | 89 | 50 | 4E | 47 | D  | A0 | 0A | 1A         | 0(   | 00 | 00 | 0D | 49 | 48 | 44 | 52 | \$PNG |
| 0000016 | 00 | 00 | 02 | 58 | 0  | 00 | 01 | <b>P</b> 4 | - 04 | 02 | 00 | 00 | 00 | 31 | 04 | OF | Х     |
| 000032  | 8B | 00 | 00 | 00 | 09 | 70 | 48 | 59         | 73   | 00 | 00 | 0B | 13 | 00 | 00 | 0B | < p   |
| 1000048 | 13 | 01 | 00 | 92 | 90 | 18 | 00 | 00         | 00   | 20 | 63 | 48 | 52 | 4D | 00 | 00 | šœ    |

改了文件头之后在打开

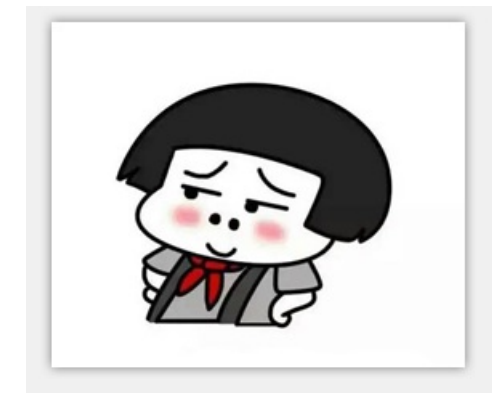

然后听题干说有ntfs隐写!! 我还特地去试了半天! 发现和NTFS没有屁点关系 祝出题人买菜超级加倍

THE CONTRACT OF THE SUBS

春节三重礼.zip hint:ntfs,在最后一个压缩包里面的文件流里面flag{md5(key1+key2+key3)}

最后发现这个图片要改高度改完高度之后发现key3

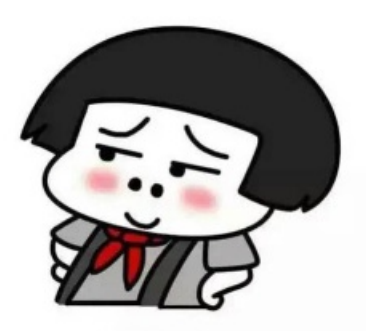

key3:c0o1

注意!!!最后一位是**1**不是**I** 我转MD5的时候还试了半天!!!!

最后的最后!!还有key1没有找到!!! 于是我又又又!!!找了好久好久!!!

| 00111101 | 00 | 1.00 | ~~         |    | ~ ~ | ~~ |    | ~~ |    | ~~ |               | ~~ | ~~ | ~~ |    |    | The second second secon |
|----------|----|------|------------|----|-----|----|----|----|----|----|---------------|----|----|----|----|----|----------------------------------------------------------------------------------------------------|
| 00141120 | 48 | 4E   | 79         | 5E | 6F  | 07 | 25 | AD | 01 | 00 | 6C            | AD | 01 | 00 | 0E | 00 | HNy^o %- 1-                                                                                                    |
| 00141136 | 1C | 00   | 00         | 00 | 00  | 00 | 00 | 00 | 20 | 00 | 00            | 00 | 90 | 79 | 00 | 00 | У                                                                                                    |
| 00141152 | B5 | DA   | B6         | FE | D6  | D8 | Β4 | F3 | C0 | Fl | 2E            | 7A | 69 | 70 | 75 | 70 | µÚ¶þÖØ´óÀñ.zipup                                                                                                    |
| 00141168 | 18 | 00   | 01         | E4 | 6F  | 93 | CD | E7 | AC | AC | E4            | BA | 8C | E9 | 87 | 8D | äo"Íç⊣⊣ä°Œé‡                                                                                                    |
| 00141184 | E5 | Α4   | <b>A</b> 7 | E7 | Α4  | BC | 2E | 7A | 69 | 70 | 50            | 4B | 05 | 06 | 00 | 00 | 大ç¤4.zipPK                                                                                                    |
| 00141200 | 00 | 00   | 02         | 00 | 02  | 00 | 8D | 00 | 00 | 00 | $\mathbf{FD}$ | 26 | 02 | 00 | 00 | 00 | ý&                                                                                                    |
| 00141216 | 61 | 32   | 56         | 35 | 4D  | 54 | 70 | 49 | 51 | 47 | 4E            | 72 | 4D | 33 | 49 | ЗD | a2V5MTpIQGNrM3I                                                                                                    |
| 00141232 | 40 | 23   | 24         | 5E | 26  | 25 | 21 | 24 | 23 | 20 | 85            | 85 | 2A | 26 | 25 | 00 | @#\$^&%!\$#*&%                                                                                                    |
| 00141248 | 26 | 40   | 33         | 34 | 25  | 23 | 21 | 40 | 23 | 24 | 5E            | 26 | 25 | 21 | 24 | 23 | &@34%#!@#\$^&%!\$#                                                                                                    |
| 00141264 | 20 | 85   | 85         | 2A | 26  | 25 | 00 | 26 | 40 | 33 | 34            | 25 | 23 | 21 | 40 | 23 | *&% &@34%#!@#                                                                                                    |
| 00141280 | 24 | 5E   | 26         | 25 | 21  | 24 | 23 | 20 | 85 | 85 | 2A            | 26 | 25 | 00 | 26 | 40 | \$^&%!\$#*&% &@                                                                                                    |
| 00141296 | 33 | 34   | 25         | 23 | 21  | 64 |    |    |    |    |               |    |    |    |    |    | 34%#!d                                                                                                    |
|          |    |      |            |    |     |    |    |    |    |    |               |    |    |    |    |    |                                                                                                    |

base64转一下就好了得到的是key1 如果把三个key的值加一起转成md5就是flag了

之后的再做了之后更新